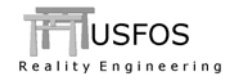

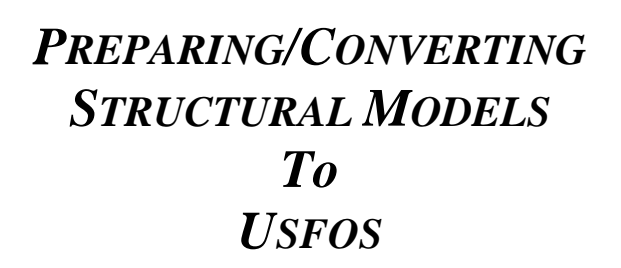

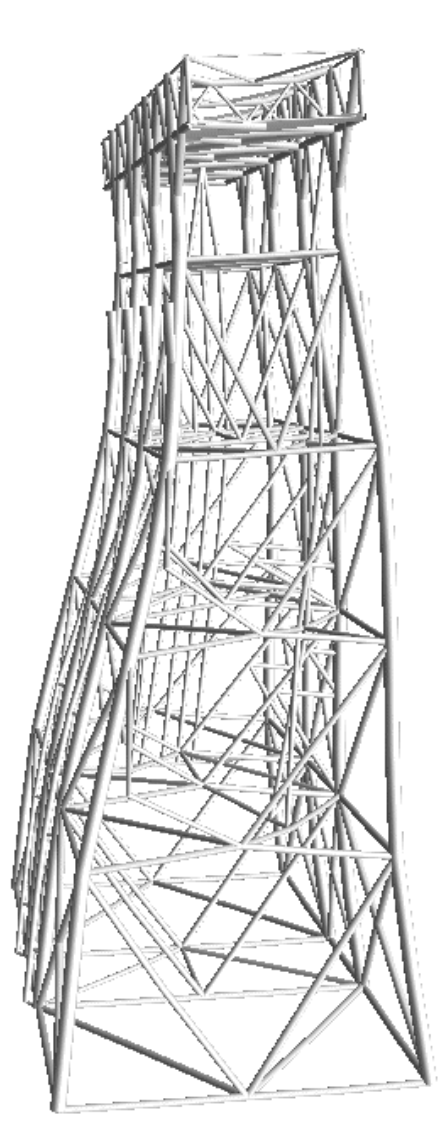

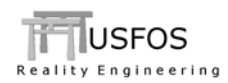

# **CONTENTS:**

| 1 | INTRODUCTION                                                                                                    | 3                                                                            |
|---|----------------------------------------------------------------------------------------------------|------------------------------------------------------------------------------|
| 2 | BASIC USFOS MODELLING                                                                                                    | 3                                                                            |
|   | 2.1       GENERAL FINITE ELEMENT                                                                                                    | 3<br>4<br>6<br>6                                                             |
| 3 | SESAM GENIE MODELS                                                                                                    | 7                                                                            |
|   | <ul> <li>INTRODUCTION</li></ul>                                                                                                    | 7<br>7<br>8<br>9<br>9<br>9<br>10                                             |
| 4 | SACS STRUCTURAL FILES                                                                                                    | . 12                                                                         |
| 5 | 1       INTRODUCTION.         2       SACS FILE FORMAT BASIC COMMANDS         3.1       CONVERTING ONE SACS FILES TO USFOS FILE FORMAT         4.3.1       Introduction         4.3.2       Alternative 1: Using StruMan.         4.3.3       Alternative 2: Using SacRed.         4.3.4       Alternative 3: "Open Model File" from USFOS GUI.         4.3.5       Analysis Setup using the USFOS GUI.         4.4       FOUNDATION DATA         4.5       UNITS         4.6       HINTS WHEN CREATING THE SACS MODEL FROM SCRATCH.         7       TROUBLESHOOTING.         STAAD STRUCTURAL FILES. | . 12<br>. 12<br>. 15<br>. 15<br>. 16<br>. 17<br>. 18<br>. 19<br>. 20<br>. 20 |
|   | 5.1 INTRODUCTION                                                                                                    | . 21                                                                         |
|   | 5.2 STAAD FILE FORMAT BASIC COMMANDS                                                                                                    | . 21                                                                         |
|   | 5.3.1 Introduction                                                                                                    | . 24                                                                         |
|   | 5.3.2 Alternative 1: Using StruMan                                                                                                    | . 24                                                                         |
|   | 5.3.3 Alternative 2: Using StadRed                                                                                                    | . 25                                                                         |
|   | 5.3.4 Alternative 3: "Open Model File" from USFOS GUI                                                                                                    | . 26                                                                         |
|   | 5.5.5 Analysis setup using the USPUS GUI                                                                                                    | . 27                                                                         |
|   | 5.5 HINTS WHEN CREATING THE STAAD MODEL FROM SCRATCH                                                                                                    | . 28                                                                         |
|   | 5.6 TROUBLESHOOTING.                                                                                                    | . 28                                                                         |
| 6 | ABAQUS CAE STRUCTURAL FILES                                                                                                    | . 29                                                                         |
|   | 5.1 INTRODUCTION                                                                                                    | . 29                                                                         |

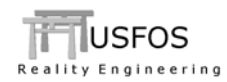

## 1 Introduction

USFOS is a normal finite element code utilizing the same kind of structural information as other similar tools. Converting models to USFOS is therefore relatively straightforward. However, since the models often are created for other purposes than performing non-linear simulations, it is worth spending some time looking into the basics of USFOS.

## 2 Basic Usfos modelling

### 2.1 General Finite Element

The finite element method means that the physical problem is described by finite elements attached to nodes. Each node has 6 unknowns (the 6 degrees of freedom), and the physical problem is finally represented by an equation system, which has to be solved mathematically by the computer.

Model pre-processors are used to create the analysis model, and it is important that the user controls how the finite element model becomes. (A "good-looking" model could very well be a lousy finite element model).

In USFOS, the user is *free* to model "anything", and it is therefore the user's *responsibility* to create a "solvable" equations system. This will be discussed further in section 2.2 below.

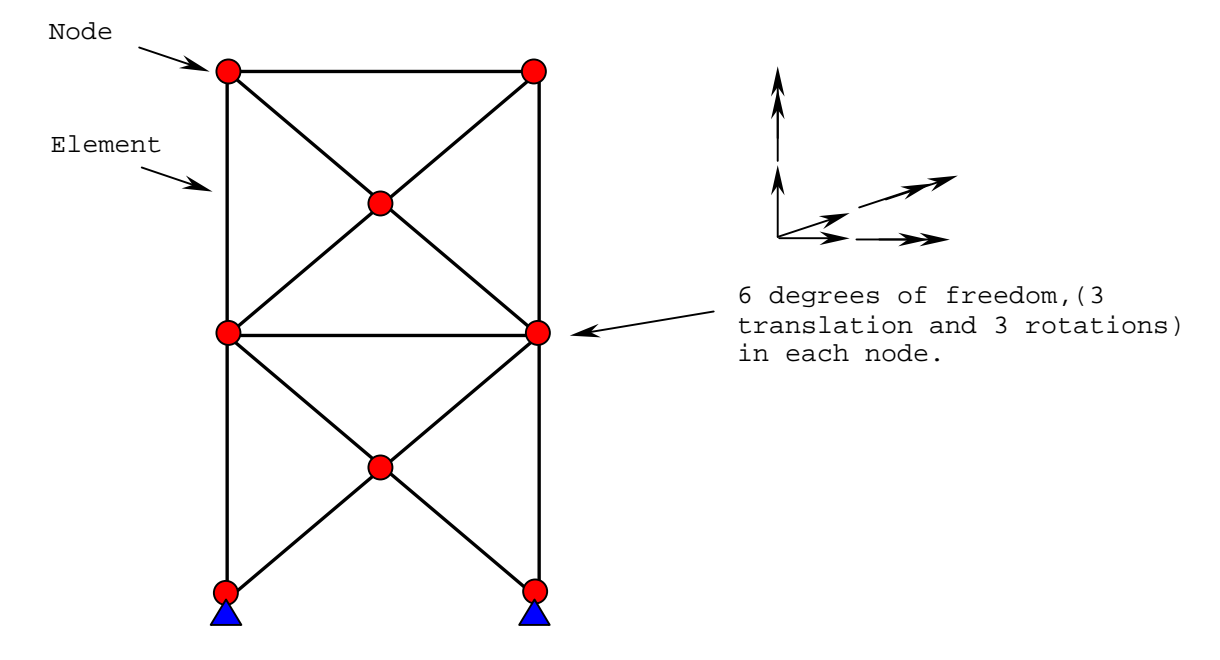

Figure 2-1 General Finite element model in 3D

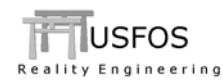

### 2.2 Linear vs. non-linear analysis

The main differences between linear and non-linear analysis could be expressed with following 4 keywords:

- □ Initial geometry vs updated geometry.
- □ Initial material parameters vs updated material.
- □ Accepting "non-physics" vs trying to solve the described system.
- Constant loads/boundary conditions vs. continuously changing b.c./loads.

### 2.2.1 Geometry

While the linear analysis assumes the geometry unchanged by the actual loads, (disregarding the fact that the structure will deform when the equations are solved), the non-linear codes updates the geometry, forms the updated equation system and solves once again, hundreds or thousands of times.

Figure 2-2 describes two central components in a 3D frame: the beam and the column. The loads influence the initial shape of the beam and column, and the shape will change. The changed shape will have substantial impact on the components' stiffness and load carrying capacity.

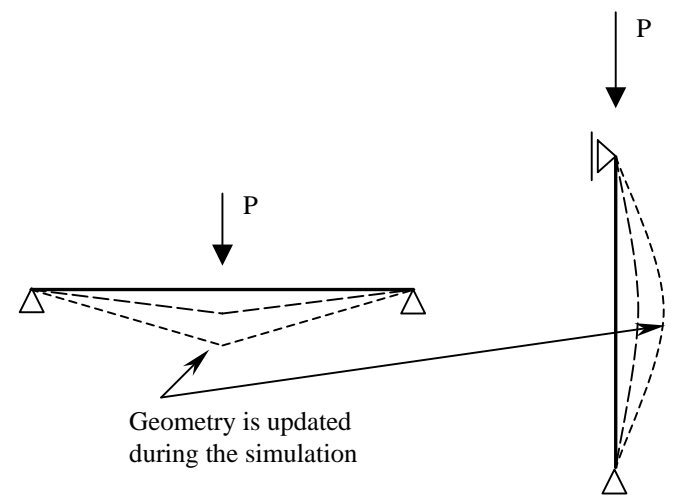

Figure 2-2 The geometry is updated every analysis step in USFOS.

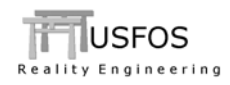

Figure 2-3 describes a combined system, the column supporting the beam, (which is axially supported). In the linear analysis, (and in the 1<sup>st</sup> analysis step of USFOS), the beam carries through beam bending only. The column is straight, and carries with axial compression only.

This means that most of the load P is typically carried by the column (the component with highest stiffness, vertically). However, for increasing deformations, the picture will change:

- □ The column becomes softer (bends out, buckles)
- □ The beam becomes stiffer (axial tension, membrane effect).

This change in relative stiffness between these two components will change the relative contribution to the total load carrying capacity:

- The column becomes less and less important
- **□** The beam becomes more and more important.

Ultimately, this means that the solution from the linear analysis could be very wrong since the initial shape is used also for full load, (this is one shortcoming with linear analysis).

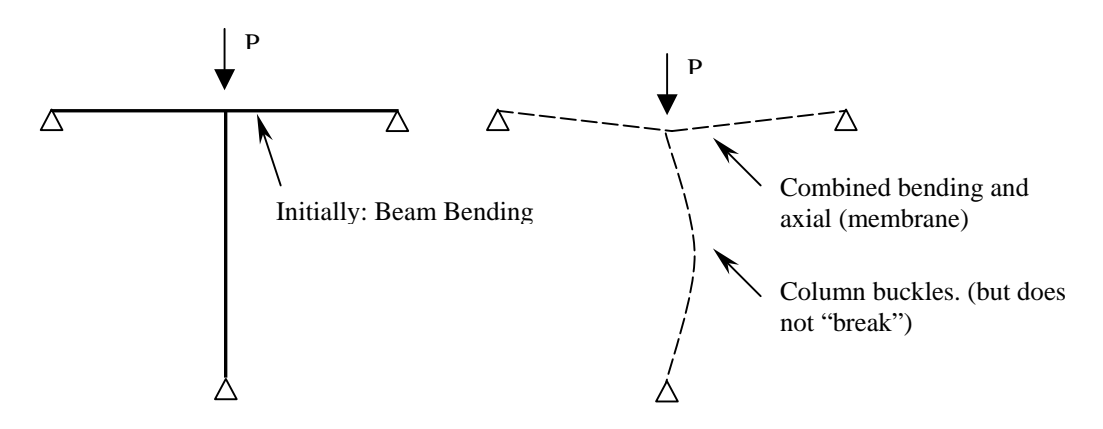

Figure 2-3 Updated geometry means load re-distribution

While column buckling is "illegal" in a linear analysis (due to validity), USFOS will continuously update the stiffness and capacity contribution from a gradually buckling column and compute the correct load distribution in the 3D frame. (A column with deformations close to the peak load point has almost unchanged capacity, and ignoring this contribution would be incorrect).

USFOS predicts the real behavior of the frame, ("Reality Engineering").

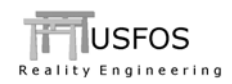

# 2.2.2 Material

While the end of the elastic range ( $\epsilon \sim 0.2\%$ ) is the "show stopper" for elastic analysis method (ends the validity), the non-linear analysis is valid also in the plastic range. In the non-linear analysis, the component is contributing to the global frames' strength up to fracture occurs.

It should be emphasized that the deformations (for steel) causing fracture is almost 100 times larger than the deformations causing first yield.

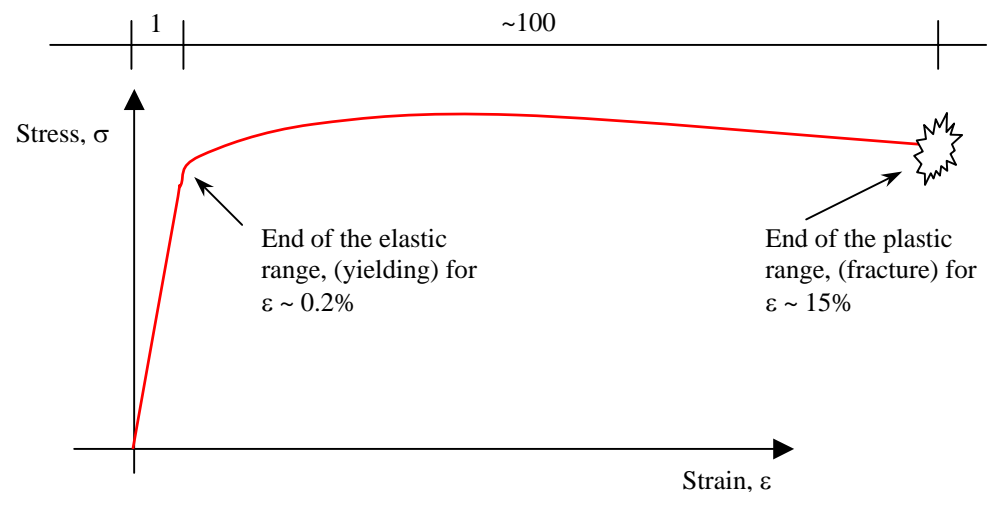

Figure 2-4 Typical stress strain curve for steel

## 2.2.3 Describing the physical events

While a linear, elastic analysis could solve "non-physical" systems models, such systems will typically cause problems in USFOS. For example could a solution giving a stress level of "100,000,000 MPa" be possible for the linear analysis (f ex a dummy member supporting equipment).

In USFOS, every component (and equation) has, in principle, same importance/weight. One detail, (like the one described above), could therefore "destroy" the solution, causing singular/near-singular equation systems. USFOS takes all elements "seriously", and finger-thin pipes or general sections without strength give trouble.

Mixing "tiny" details with real (big) structures should therefore be avoided, (skip tiny details).

This is of great importance when a model created for linear analysis should be re-used for non-linear analysis in USFOS.

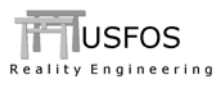

## 3 SESAM GeniE models

# 3.1 Introduction

USFOS is prepared for handling the SESAM file format, and Figure 3-1 describes two typical models directly opened in the USFOS graphical user interface (XACT).

However, since a model generated in GeniE often is created for linear analysis, (see previous chapter), and due to other relevant differences, the use of GeniE will be discussed below.

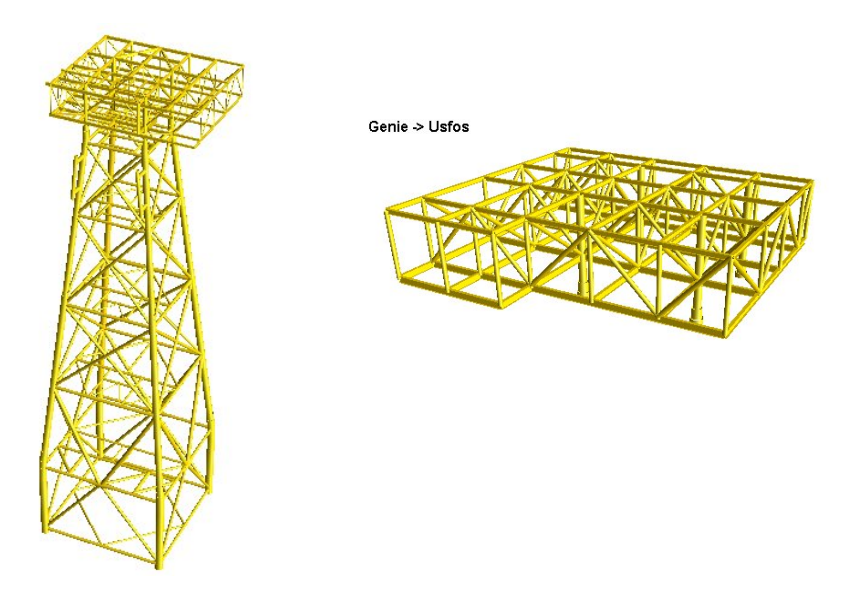

Figure 3-1 Structural Models opened in USFOS GUI

# 3.2 What is translated

The connection between GeniE and USFOS goes through the SESAM FEM file (Text file, ASCII, f ex T1.FEM). USFOS has to solve the entire equation system in once, and different sub-structures have to be merged into one total model, (could be done by the utility tool StruMan).

All relevant structural information stored in the T1.FEM file is interpreted by USFOS and used directly. Since USFOS is using nodes and elements for identification of the different components, the numbers produced by GeniE is used 1:1. Similar for material, cross section and eccentricity definitions: The numbers (ID) defined in the FEM file is directly used.

If the yield stress is defined in GeniE, USFOS will use this information directly, and specific definition of the material in USFOS is therefore not needed.

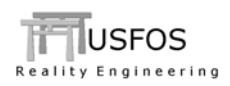

All relevant element information, like cross section shape and orientation (local coordinate system), element end offsets (eccentricity), and material properties (stiffness, yield, density and thermal expansion) are taken from the FEM file.

Groups of elements (called <u>set</u> in GeniE) are interpreted by USFOS, and could be referred to in connection with specification of USFOS input. Figure 3-2 describes the SESAM sets for a deck frame, (two sets are highlighted).

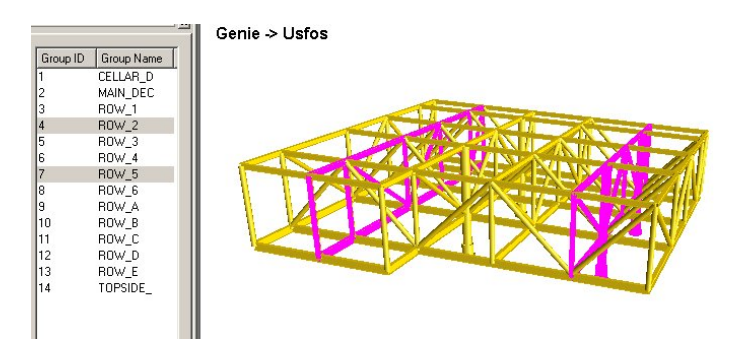

Figure 3-2 Element groups (SETs) are translated to USFOS

The <u>loads</u> defined in GeniE are translated directly to USFOS, and the load case numbers are used 1:1. Following loads are used by USFOS:

- Concentrated (nodal) forces
- Distributed (beam) loads.
- □ Pressure (plate/shell) loads
- □ Gravity acceleration

Boundary conditions, (fixed and prescribed displacements), are translated.

Concentrated masses (generated on basis on equipment boxes) are translated.

Hydrodynamic data are not translated and have to be specified according to USFOS.

Foundation data (from gensod) could be utilized through the utility tool soil.

The structural model parameters could be verified graphically and in text tables in USFOS gui.

### 3.3 Units

USFOS does not change any unit defined in the FEM file, and the numbers are used directly. it is the user's responsibility to use consistent units. It is recommended to use pure SI units, (mandatory for USFOS options like hydro, aero, soil).

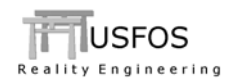

# 3.4 Analysis SetUp

When a FEM file is opened, most relevant information about the structure is available for verification (f ex cross section dimensions, mass etc). If the user wants to set up the first USFOS control information using the "setup" tool, the loads defined in the FEM file are listed with their load case number and a description of kind of load.

| TT USF05 Setup Sheet                                                                                                    | ×                                                                                                    |
|----------------------------------------------------------------------------------------------------|----------------------------------------------------------------------------------------------------|
| Static Cyclic Dynamic<br>To do:<br>• Static analysis setup                                                                                                    | Analysis setup<br>Following to be done:<br>- Select LoadCare(s), to be applied in correct sequence,<br>(teped definition of LoadCare/Increment/MasLoad).<br>Load case ID:<br>Load increment. |
| Header and control node     Give Heading (op to 3 lines)     Specify Mode/Dot no monitor<br>(type Mode/Dot no monitor<br>(type Mode/Dot Point on mode).     Header     Control node     Node ID:     DoF:     T     Save/Noad analysis     Swe     Load. | Max. load:<br>Lead case Factor M<br>5. Multiple Load:<br>Add to lat<br>Add to lat<br>Add to lat                                                                                              |
| Cancel                                                                                                    | Close Apply                                                                                                    |

Figure 3-3 Open the model file "T1.FEM" file and the "Analysis Setup" is ready to be used.

## 3.5 Converting to USFOS format (optional)

Although USFOS could use the FEM file directly, (read-only if wanted), it is often convenient to switch to the tailor-made USFOS format, (which is easier to read and modify).

This could be done by using StruMan (run from a special Analysis dialogue). It's just to write the command "UFO" in the control file, save the file and press "run". The translated model is stored in the file "prefix"\_ufo.fem, (which should be opened and looked into).

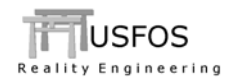

## 3.6 Recommended procedure

If GeniE is used for model generation to USFOS, following hints could ease the succeeding operation:

#### <u>Modelling</u>

- Create the jacket without piles
- □ Use as coarse element mesh as possible:
  - One beam element per physical member (if possible). For example will the automatic member imperfection give best results for one element, etc.
  - Avoid using a fine mesh on deck plating present for in-plane stiffness purpose. Nodes in the meshed deck will have extremely low lateral stiffness (ref equation system. Skip deck plating and insert manually if GeniE cannot handle this).
- □ Create individual material nos for different parts, (material is a convenient way to identify elements in USFOS).
- □ If possible, prepare the ALS dead weight load cases and collect in one load case, (or even better, use masses). The basic loads which have to be applied on the structure prior to the ALS loads are then easy to handle.
- □ Export the FEM file
- □ Freeze this model. USFOS refers to element and node numbers, and even the smallest change in the GeniE model will generate new numbers. (and the USFOS input has to be updated <sup>(2)</sup>). Convert to USFOS file format if you need to change the model at a later stage.

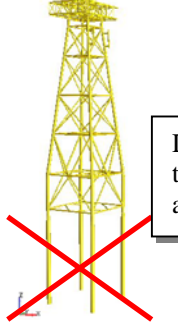

Do not include piles in the FE model exported to USFOS! (USFOS creates complete foundation automatically).

Figure 3-4 Export the structure WITHOUT piles

#### Checking model

Apply the know dead weight load case (which is possible to run in GeniE too):

- □ Check reaction vs USFOS results for load level=1.0
- □ Check stress level (or code check)

Same reaction forces and stresses should be obtained.

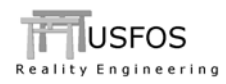

### Hydro dynamic calculations

If the built in hydrodynamic module (computing the wave forces) are used, the following have to be done:

- □ Specify the hydrodyn parameters according to USFOS definitions, (latest input syntax is recommended).
- Run one step and "Verify hydrodynamics". Check that correct Cd, Cm, Marine Growth, Shielding, etc are specified.
- □ Run same wave in USFOS and GeniE and compare base shear.

### <u>Foundation</u>

If an integrated analysis (structure + pile/soil) should be performed, following alternatives exist:

- **Use the built in API soil option in USFOS.**
- □ Use the user-defined soil option:
  - Create the P-Y, T-Z and Q-Z manually
  - Translate the soil.10 data from gensod using the tool *soil*.
- Specify the piles by the following:
  - pile head node and pile tip node (aux node which has to be defined manually)
  - Pile geometry and steel properties (ordinary USFOS material)
  - Soil characteristic used along the pile(s).
- □ Check always the performance of *one single pile* in compression and tension to verify the used data. Compare with geotechnical reports.

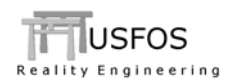

## 4 SACS structural files

### 4.1 Introduction

In most cases, the structural model exists from the linear design, and re-use of this model saves time and effort in most cases. However, converting models "100% automatically" seldom is the case. Normally the user has to control the quality of the converted model. Based on experience, some simple precautions will ease the conversion process.

Below, the conversion process is described step by step.

### 4.2 Sacs File Format basic commands

| OPTIONS | : | Defines Units etc                             |
|---------|---|-----------------------------------------------|
| SECT    | : | Defines Cross Sections (Standard or Built up) |
| GRUP    | : | Defines combinations of material and sections |
| MEMBER  | : | Defines member between Joints. Refers to GRUP |
| JOINT   | : | Defines Joint Coordinates                     |
| LOAD    | : | Defines Loads                                 |
| LOADCN  | : | Defines Load Case Number                      |
| LOADLB  | : | Defines Load Label                            |
|         |   |                                               |

Table 1 gives an example of typical SACS input records, which are decoded by Usfos. Table 2 gives and example of the most important input records according to USFOS structural file format.

The SACS input records are translated to the corresponding USFOS record during the automatic conversion, and written to a new file.

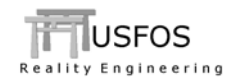

OPTIONS SDNSTT 2 2 DK PTPT MN PT \*\*\*\*\*\*\* Definition of Sections \*\*\*\*\*\*\*\*\* SECT 170.009.000148.00 SECT CONE1 CON SECT PG1 PLG40.003.000100.001.600 SECT PG2 PLG30.002.000100.001.200 SECT PG3 30.002.000 80.001.000 PLGSECT SKIRT TUB272.204.000243.909.500 \*\*\*\*\*\*\* Definition of Material + Section \*\*\*\*\*\*\*\*\* GRUP 0.50N 0.001 
 32.300
 1.250
 21.00
 8.1035.50
 9
 1.001.00

 55.900
 1.600
 21.00
 8.1035.50
 9
 1.001.00

 600B
 21.00
 8.1034.00
 9
 1.001.00
 GRUP 12A 0.50N 0.001 0.50N 0.001 GRUP 22A GRUP 60B HE600B 
 21.00
 8.1034.00
 9
 1.001.00
 0.50N
 7.849

 21.00
 8.1034.50
 1
 .800.800
 0.50N
 7.849

 21.00
 8.1034.50
 1
 .800.800
 0.50N
 7.849

 21.00
 8.1034.50
 1
 .800.800
 0.50N
 7.849

 21.00
 8.1034.50
 1
 .800.800
 0.50N
 7.849
 GRUP 65A HE650A 
 GRUP CA1
 101.00
 3.000
 21.00
 8.1034.50
 1
 .800.800

 GRUP CA2
 101.00
 3.000
 21.00
 8.1034.50
 1
 .800.800
 \*\*\*\*\*\*\* Definition of Members \* \* \* \* \* \* \* \* \* \* \* MEMBER MEMBER161436146 12A MEMBER OFFSETS 27.95 -0.16 -38.04 -5.06 MEMBER161436153 12A MEMBER OFFSETS 24.90 23.97 MEMBER1303L303X 1B1 383L 7.08 89.00 88.66 -2.79-35.11-34.97 MEMBER OFFSETS MEMBER1317L304X 1B1 3971 MEMBER OFFSETS -7.07 89.00 88.67 2.79-35.10-34.97 \*\*\*\*\*\*\* Definition of Nodes \* \* \* \* \* \* \* \* \* \* JOINT JOINT2B -9. 11. 33. 10.000 -9. 2C 33. JOINT -11. 10.000 JOINT 3B 9. 11. 33. 10.000 JOINT 3C 9. -11. 33. 10.000 JOINT 0001 -18. -14. -66.-39.600-71.100-60.000 18. -14. -66. 39.600-71.100-60.000 JOINT 0002 JOINT 0003 -18. -7. -66.-39.600-28.900-60.000 \*\*\*\*\*\*\* \*\*\*\*\*\*\* Definition of Loads LOAD LOADCN 1 1 Computer generated deadweight LOADLB DEAD DEAD -31.000 1.025R -ZLOADCN 2 LOADLB 2 Misc -3.000 -3.000 LOAD Z 10421043 -3.000 GLOB UNIF STRUCT. 43 44 56 LOAD Z 10551056 -3.000 GLOB UNIF STRUCT. 57 LOAD Z 10541055 -4.210 -4.210 GLOB UNIF STRUCT. 55 56 LOAD Z 403L401X 5.28340-3.5000 GLOB CONC ANODES LOAD Z 403L401X 10.5668-3.5000 GLOB CONC ANODES GLOB CONC ANODES LOAD Z 417L401X 5.43670-3.5000 LOAD Z 417L401X 10.8734-3.5000 GLOB CONC ANODES

#### **Table 1 Typical SACS input records**

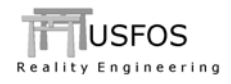

| Node ID         X         Y         Z         Boundary code           NODE         1         -18.396         -14.711         -66.600           NODE         3         -18.396         -7.289         -66.600           NODE         101000         3.751         3.000         -63.600           NODE         101001         -15.506         1.300         -63.600           NODE         101002         15.506         1.300         -63.600           NODE         101002         15.506         1.300         -63.600           NODE         101002         15.506         1.300         -63.600           NODE         101002         15.506         1.300         -63.600           NODE         101002         15.506         1.300         -63.600           NODE         101002         15.506         1.300         -63.600           NODE         101002         15.506         1.300         -63.600           NODE         101002         15.506         1.300         -63.600           NODE         12         0.0931         10133         10335         1160060         102580005           SEAM         12         0.0931         101                                                                                                    | Node ID         X         Y         Z         Boundary code           DE         1         -18.396         -14.711         -66.600           DE         3         -18.396         -7.289         -66.600           DE         3         -18.396         -7.289         -66.600           DE         101000         3.751         3.000         -63.600           DE         101001         -15.506         1.300         -63.600           DE         101002         15.506         1.300         -63.600           TOTON DE         101002         15.506         1.300         -63.600           TOTON DE         101002         15.506         1.300         -63.600           TOTON DE         101002         15.506         1.300         -63.600           TOTON DE         101002         15.506         1.300         -63.600           TOTON DE         101002         15.506         1.300         -63.600           TOTON DE         Toton State         1000535         1160060         102580005           TOTON DE         Toton State         100060         10132         210325           TOTON DE         Toton State         Thote         Stear_Z </th <th>* * * * * * * * * *</th> <th>Usfos Node</th> <th>Data **********</th> <th>ŧ</th> <th></th> <th></th>                                                                                                    | * * * * * * * * * * | Usfos Node  | Data ********** | ŧ                   |                |                     |
|----------------------------------------------------------------------------------------------------|----------------------------------------------------------------------------------------------------|---------------------|-------------|-----------------|---------------------|----------------|---------------------|
| NODE       1       -18.396       -14.711       -66.600         NODE       2       18.396       -14.711       -66.600         NODE       3       -18.396       -7.289       -66.600         NODE       101000       3.751       3.000       -63.600         NODE       101001       -15.506       1.300       -63.600         NODE       101002       15.506       1.300       -63.600         NODE       101002       15.506       1.300       -63.600         NODE       101002       15.506       1.300       -63.600         NODE       101002       15.506       1.300       -63.600         NODE       101002       15.506       1.300       -63.600         NODE       101002       15.506       1.300       -63.600         SEAM       12       100939       10134       210335       1160060       102530005         SEAM       16       100940       10133       210335       1160060       101220007         ********       Usfos Cross Section Data       **********************************       Usfos Cross Section Data       ************************************                                                                                                    | DE 1 -18.396 -14.711 -66.600<br>DE 2 18.396 -14.711 -66.600<br>DE 3 -18.396 -7.289 -66.600<br>DE 101000 3.751 3.000 -63.600<br>DE 101002 15.506 1.300 -63.600<br>DE 101002 15.506 1.300 -63.600<br>THE D npl np2 material geom lcoor eccl ecc:<br>AM 12 100938 10133 210335 1160060 102530005<br>AM 14 100939 10134 210335 1160060 102530005<br>AM 16 100940 10133 210335 1160060 102580006<br>AM 16 100940 10133 210335 1160060 102580006<br>AM 16 100940 10133 210335 1160060 101320007<br>THE Geom ID Do Thick (Shear_y Shear_z Diam2)<br>PE 24 1.590 0.090<br>PE 60 2.722 0.040<br>Geom ID H T-web W-top T-top W-bot T-bot Sh_y Sh_s<br>PROFIL 10 0.600 0.015 0.300 0.030 0.300 0.026<br>THE D AM TO E-mod Poiss Yield Density ThermX<br>SOIRP 210315 2.100E+11 3.000E-01 3.150E+08 7.849E+03 0.000E+00<br>SOIRP 210325 2.100E+11 3.000E-01 3.250E+08 7.849E+03 0.000E+00<br>SOIRP 210325 2.100E+11 3.000E-01 3.250E+08 7.849E+03 0.000E+00<br>SOIRP 210335 2.100E+11 3.000E-01 3.350E+08 7.849E+03 0.000E+00<br>SOIRP 210335 2.100E+11 3.000E-01 3.350E+08 7.849E+03 0.000E+00<br>SOIRP 210335 2.100E+11 3.000E+00 0.00000E+00 -5.792178E+02<br>0.00000E+00 0.00000E+00 -5.79230E+02<br>SOIRO 1 1 10 0 0 -9.81 |                     | Node ID     | Х               | Y                   | Z Bo           | undary code         |
| NODE         2         18.396         -14.711         -66.600           NODE         3         -16.396         -7.289         -66.600           NODE         101000         3.751         3.000         -63.600           NODE         101001         -15.506         1.300         -63.600           NODE         101002         15.506         1.300         -63.600           NODE         101002         15.506         1.300         -63.600           NODE         101002         15.506         1.300         -63.600           ********         Elem ID         np1         np2 <material< td="">         geom         lcoor         ecc1         ecc2           BERM         12         100938         10133         210335         1160060         lo2530005           BERM         14         100939         10133         210335         1160060         lo2320007           ************************************</material<>                                                                                                    | $ \begin{array}{cccccccccccccccccccccccccccccccccccc$                                                                                                    | NODE                | 1           | -18.396         | -14.711             | -66.600        | -                   |
| NODE       3       -18.396       -7.289       -66.600          NODE       101000       3.751       3.000       -63.600         NODE       101001       -15.506       1.300       -63.600         NODE       101002       15.506       1.300       -63.600         *********       Usfos Element Data *********         Elem ID       npl       np2       material geom       lcoor       ecc1       ecc2         BERM       12       100339       10134       210335       1160060       102530005         SEAM       14       100339       10134       210335       1160060       101320007         ************************************                                                                                                    | $ \begin{array}{cccccccccccccccccccccccccccccccccccc$                                                                                                    | NODE                | 2           | 18.396          | -14.711             | -66.600        |                     |
| NODE       101000       3.751       3.000       -63.600         NODE       101002       15.506       1.300       -63.600         NODE       101002       15.506       1.300       -63.600         ********       Usfos Element Data *********       Elem ID       npl       np2       material       geom       1coor       ecc1       ecc2         BEAM       12       100938       10133       210335       1160060       102530005         BEAM       14       100939       10134       210335       1160060       102580005         BEAM       14       100940       10133       210335       1160060       102580005         BEAM       16       100940       10133       210335       1160060       101320007         ********       Usfos Cross Section Data **********        Diam2       )         PIPE       24       1.590       0.090       .030       0.300       0.026         PIPE       210315       2.1002+11       3.000E-01       3.150E+08       7.849E+03       0.000E+00         MISOIEP       210315       2.100E+11       3.000E-01       3.250E+08       7.849E+03       0.000E+00         MISOIEP                                                                                                    | DE 101000 3.751 3.000 -63.600<br>DE 101002 15.506 1.300 -63.600<br>                                                                                                    | NODE                | 3           | -18.396         | -7.289              | -66.600        |                     |
| NODE         101000         3.751         3.000         -63.600           NODE         101001         -15.506         1.300         -63.600           NODE         101002         15.506         1.300         -63.600           ********         Usfos Element Data *********         Elem ID         np1         np2         material geom         lcoor         ecc1         ecc2           BEAM         12         100938         10133         210335         1160060         102530005         ecc2           BEAM         14         100939         10134         210335         1160060         101320007           ********         Usfos Cross Section Data *********         Usfos Cross Section Data *********         pre         60         2.722         0.040           PIPE         60         2.722         0.040         0.300         0.300         0.030           HPROFIL         10         0.600         0.013         0.300         0.026         0.300         0.0026           HPROFIL         10         0.600         0.013         0.300         0.300         0.026           HINGOIEP         210315         2.100E+11         3.000E-01         3.150E+08         7.849E+03         0.0000E+00 <td><math display="block"> \begin{array}{cccccccccccccccccccccccccccccccccccc</math></td> <td></td> <td></td> <td></td> <td></td> <td></td> <td></td>                                                                                                    | $ \begin{array}{cccccccccccccccccccccccccccccccccccc$                                                                                                    |                     |             |                 |                     |                |                     |
| WDDE         101000         -5.51         5.000         -63.600           WDDE         101001         -15.506         1.300         -63.600           ********         Usfos         Element Data         ********           Elem ID         np1         np2         material         geom         1Coor         ecc1         ecc2           BEAM         12         100938         10133         210335         1160060         1012580005           BEAM         14         100939         10134         210335         1160060         101320007           *********         Usfos         Cross Section Data         ********         Diam2         Diam2         )           PIPE         24         1.590         0.090         0.300         0.300         0.300         0.300           IHPROFIL         10         0.600         0.013         0.300         0.300         0.300         0.226           ************************************                                                                                                    | DE         101000         -3.751         3.000         -63.600           DE         101002         15.506         1.300         -63.600           DE         101002         15.506         1.300         -63.600           THE         DIDE         DIDE         101002         15.506         1.300         -63.600           THE         DIDE         DIDE         DIDE         DIDE         Corr eccl         eccl           THE         DIDE         DIDE         DIDE         DIDE         Corr eccl         eccl           THE         DIDE         DIDE         DIDE         DIDE         Corr eccl         eccl           THE         DIDE         DIDE         DIDE         THE         Corr eccl         eccl           THE         DIDE         DIDE         DIDE         THE         Corr eccl         eccl           THE         DIDE         DIDE         DIDE         THE         Corr eccl         eccl           THE         DIDE         DIDE         DIDE         THE         DIDE         THE           THE         DIDE         DIDE         THE         THE         THE         THE         THE           PROFIL                                                                                                    | NODE                | 101000      | 2 7 5 1         | 3 000               | C2 C00         |                     |
| WODE         101001         -13.500         1.300         -63.600           ********         Usfos Element Data ********           Elem ID         np1         np2         material         geom         lcoor         ecc1         ecc2           BEAM         12         100938         10133         210335         1160060         102530005           BEAM         14         100939         10133         210335         1160060         102580006           BEAM         16         100940         10133         210335         1160060         101320007           ************************************                                                                                                    | DE       101001       -13.306       1.300       -63.600         DEE       101002       15.506       1.300       -63.600         *********       Usfos Element Data ********         Elem ID       np1       np2       material       geom       lcoor       ecc1       ecc2         AM       12       100338       10133       210335       1160060       102530005         AM       14       100939       10134       210335       1160060       101320007         *********       Usfos Cross Section Data *********       Geom ID       Do       Thick (Shear_y Shear_z Diam2)         PE       24       1.590       0.090       PE       60       2.722       0.040         PROFIL       10       0.600       0.013       0.300       0.300       0.030         PROFIL       11       0.640       0.013       0.300       0.026       0.300       0.026         ********       Usfos Material Data **********       Mat ID       E-mod       Poiss Yield       Density ThermX         SOIEP       210315       2.100E+11       3.000E-01       3.150E+08       7.849E+03       0.000E+00         SOIEP       210335       2.100E+11       3.000E-                                                                                                    | NODE                | 101000      | 3.751           | 3.000               | -63.600        |                     |
| WODE       101002       13.500       1.500       -03.600         ********       Usfos Element Data *********         EEAM       12       100938       10133       210335       1160060       102530005         BEAM       14       100939       10134       210335       1160060       102580006         BEAM       16       100940       10133       210335       1160060       101320007         ********       Usfos Cross Section Data *********       Geom ID       Do       Thick (Shear_y Shear_z Diam2)         PIPE       24       1.590       0.090       0.030       0.300       0.030         PIPE       60       2.722       0.040       0.030       0.300       0.026         HPROFIL       10       0.600       0.015       0.300       0.030       0.300       0.026         *********       Usfos Material Data **********       Mat ID       E-mod       Poiss       Yield       Density       ThermX         MISOIEP       210315       2.100E+11       3.000E-01       3.250E+08       7.849E+03       0.000E+00         *********       Usfos Load       Data ***********************************                                                                                                    | LA       111002       15.306       1.300       -03.000         *********       Usfos Element Data *********         Elem ID       np1       np2       material       geom       lcoor       ecc1       ecc2         AM       12       100938       10133       210335       1160060       102530005         AM       14       100939       10134       210335       1160060       101320007         *********       Usfos Cross Section Data *********       Geom ID       Do       Thick (Shear_y Shear_z Diam2)         PE       24       1.590       0.090       PE       60       2.722       0.040         PROFIL       10       0.600       0.015       0.300       0.300       0.030       PLost       Shear_z       Diam2)         PROFIL       10       0.600       0.015       0.300       0.300       0.300       0.300         PROFIL       10       0.600       0.013       0.300       0.026       0.300       0.026         **********       Usfos Material Data ***********       SOIEP       210325       2.100E+11       3.000E-01       3.150E+08       7.849E+03       0.000E+00         SOIEP       210325       2.100E+11 <t< td=""><td>NODE</td><td>101001</td><td>-15.506</td><td>1.300</td><td>-63.600</td><td></td></t<>                                                                                                    | NODE                | 101001      | -15.506         | 1.300               | -63.600        |                     |
| ********         Usfos         Element Data         ********           EEAM         12         100938         10133         210335         1160060         102530005           EEAM         14         100939         10134         210335         1160060         102580006           EEAM         14         100939         10134         210335         1160060         101320007           *********         Usfos         Cross Section Data         ********           BEEAM         16         100940         10133         210335         1160060         101320007           ********         Usfos         Cross Section Data         *********         Usfos         Diama         10133         210335         1160060         101320007           ********         Usfos         Cross Section Data         *********         Diama         10122         0.040           PIPE         24         1.550         0.090         *******         Usfos         Mat ID         Emad         ************************************                                                                                                    | Without State         Use State         Element Data         material geom lcoor eccl eccl           RAM         12         100938         10133         210335         1160060         102530005           RAM         14         100939         10134         210335         1160060         102580006           RAM         14         100940         10133         210335         1160060         1012280007           RAM         16         100940         10133         210335         1160060         1012280007           RAM         16         100940         10133         210335         1160060         1012280007           ************************************                                                                                                    | NODE                | 101002      | 15.500          | 1.300               | -03.000        |                     |
| $ \begin{array}{cccccccccccccccccccccccccccccccccccc$                                                                                                    | $ \begin{array}{cccccccccccccccccccccccccccccccccccc$                                                                                                    | * * * * * * * * *   | Usfos Eleme | nt Data ******* | * * * *             |                |                     |
| BEAM       12       100938       10133       210335       1160060       102530005         BEAM       16       100940       10133       210335       1160060       102580006         SEAM       16       100940       10133       210335       1160060       101320007         ********       Usfos Cross Section Data       ********         PIPE       24       1.590       0.090         PIPE       24       1.590       0.040         Geom ID       H       T-web       W-top       T-top       W-bot       T-bot Sh_y Sh_z         IHPROFIL       10       0.600       0.015       0.300       0.300       0.300       0.026         *********       Usfos Material Data       ************************************                                                                                                    | AM       12       100938       10133       210335       1160060       102530005         AM       14       100939       10134       210335       1160060       102580006         AM       16       100940       10133       210335       1160060       101320007         ***********************************                                                                                                    |                     | Elem ID     | np1 np2 n       | naterial geom       | lcoor e        | cc1 ecc2            |
| BEAM       14       100939       10134       210335       1160060       102580006         WISOLE       Geom ID       Do       Thick       (Shear_y       Shear_z       Diam2       )         PIPE       24       1.590       0.090       PIPE       60       2.722       0.040         Com ID       Do       Thick       (Shear_y       Shear_z       Diam2       )         PIPE       60       2.722       0.040       0.030       0.300       0.030       0.300       0.030         HPROFIL       10       0.600       0.015       0.300       0.026       0.300       0.026         ********       Usfos       Material Data       *********       WISOIEP       210315       2.100E+11       3.000E-01       3.150E+08       7.849E+03       0.000E+00         #ISOIEP       210325       2.100E+11       3.000E-01       3.250E+08       7.849E+03       0.000E+00         #ISOIEP       210335       2.100E+11       3.000E-01       3.250E+08       7.849E+03       0.000E+00         #ISOIEP       210335       2.100E+11       3.000E-01       3.250E+08       7.849E+03       0.000E+00         #USOIEP       210335       2.100E+11 <t< td=""><td>AM       14       100939       10134       210335       1160060       102580006         AM       16       100940       10133       210335       1160060       101320007         ********       Usfos       Cross Section Data ********       Image: Section Data **********************************</td><td>BEAM</td><td>12 1</td><td>00938 10133</td><td>210335 11</td><td>60060 10253000</td><td>5</td></t<>                                                                                                    | AM       14       100939       10134       210335       1160060       102580006         AM       16       100940       10133       210335       1160060       101320007         ********       Usfos       Cross Section Data ********       Image: Section Data **********************************                                                                                                    | BEAM                | 12 1        | 00938 10133     | 210335 11           | 60060 10253000 | 5                   |
| BEAM       16       100940       10133       210335       1160060       101320007         ***********************************                                                                                                    | AM       16       100940       10133       210335       1160060       101320007         ********       Usfos       Cross       Section       Data       ********         PE       24       1.590       0.090       0.090         PE       24       1.590       0.090         PE       26       2.722       0.040         PROFIL       10       0.600       0.015       0.300       0.300       0.030         PROFIL       10       0.640       0.013       0.300       0.026       0.300       0.026         ********       Usfos       Material       Data       ********       SOIEP       210315       2.100E+11       3.000E-01       3.150E+08       7.849E+03       0.000E+00         SOIEP       210325       2.100E+11       3.000E-01       3.250E+08       7.849E+03       0.000E+00         SOIEP       210335       2.100E+11       3.000E-01       3.350E+08       7.849E+03       0.000E+00         SOIEP       210335       2.100E+11       3.000E-01       3.350E+08       7.849E+03       0.000E+00         SOIEP       210335       2.100E+11       3.000E-01       3.350E+08       7.849E+03       0.000E+00      <                                                                                                    | BEAM                | 14 1        | 00939 10134     | 210335 11           | 60060 10258000 | б                   |
| ********       Usfos Cross Section Data ********         PIPE       Geom ID       Do       Thick (Shear_y Shear_z Diam2)         PIPE       24       1.590       0.090         PIPE       60       2.722       0.040         THPROFIL       10       0.600       0.015       0.300       0.330       0.330         THPROFIL       10       0.600       0.013       0.300       0.026       0.300       0.026         ********       Usfos Material Data **********************************                                                                                                    | ********       Usfos Cross Section Data ********                                                                                                    | BEAM                | 16 1        | 00940 10133     | 210335 11           | 60060 10132000 | 7                   |
| Geom ID         Do         Thick         (Shear_y         Shear_z         Diam2         Diam2 <thdiam2< th="">         Diam2         Diam2</thdiam2<>                                                                                                    | Geom ID       Do       Thick (Shear_y       Shear_z       Diam2 )         PE       24       1.590       0.090         PE       60       2.722       0.040         Geom ID       H       T-web       W-top       T-top       W-bot       T-bot Sh_y Sh_z         PROFIL       10       0.600       0.015       0.300       0.300       0.030       0.300       0.026         ********       Usfos       Material Data **********       Mat ID       E-mod       Poiss       Yield       Density       ThermX         SOIEP       210315       2.100E+11       3.000E-01       3.150E+08       7.849E+03       0.000E+00         SOIEP       210325       2.100E+11       3.000E-01       3.350E+08       7.849E+03       0.000E+00         SOIEP       210335       2.100E+11       3.000E-01       3.350E+08       7.849E+03       0.000E+00         SOIEP       210335       2.100E+11       3.000E-01       3.350E+08       7.849E+03       0.000E+00         SOIEP       210335       2.00E+11       3.000E-01       3.350E+08       7.849E+03       0.000E+00         DELOAD       1       1       0       0       -1.0E6       0       0                                                                                                    | ******              | Usfos Cross | Section Data *' | * * * * * * * * * * |                |                     |
| $ \begin{array}{cccccccccccccccccccccccccccccccccccc$                                                                                                    | $\begin{array}{cccccccccccccccccccccccccccccccccccc$                                                                                                    |                     |             |                 |                     |                |                     |
| PIPE       24 $1.590$ $0.090$ PIPE       60 $2.722$ $0.040$ HEROFIL       Geom ID       H       T-web       W-top       T-top       W-bot       T-bot Sh_y Sh_z         IHPROFIL       10 $0.600$ $0.015$ $0.300$ $0.030$ $0.300$ $0.030$ HHROFIL       10 $0.640$ $0.013$ $0.300$ $0.026$ $0.300$ $0.026$ *********         Usfos       Material Data       ********         Mat <id< th="">       E-mod       Poiss       Yield       Density       ThermX         VISOIEP       <math>210315</math> <math>2.100E+11</math> <math>3.000E-01</math> <math>3.150E+08</math> <math>7.849E+03</math> <math>0.000E+00</math>         MISOIEP       <math>210325</math> <math>2.100E+11</math> <math>3.000E-01</math> <math>3.250E+08</math> <math>7.849E+03</math> <math>0.000E+00</math>         *********       Usfos       Load       Data       **********         NODELOAD       1       1       <math>0</math> <math>0</math> <math>-1.0E6</math> <math>0</math> <math>0</math>         Load Case       Elem ID       L O A D       I N T E N S I T Y       <math>0.0000E+00</math> <math>0.00000E+00</math> <math>-5.79178E+02</math> <math>0.00000E+00</math><!--</td--><td><math display="block">\begin{array}{cccccccccccccccccccccccccccccccccccc</math></td><td></td><td>Geom ID</td><td>Do Thi</td><td>ick (Shear_y</td><td>Shear_z</td><td>Diam2 )</td></id<>                                                                                                    | $\begin{array}{cccccccccccccccccccccccccccccccccccc$                                                                                                    |                     | Geom ID     | Do Thi          | ick (Shear_y        | Shear_z        | Diam2 )             |
| PIPE       60 $2.722$ $0.040$ IHPROFIL       ID       H       T-web       W-top       T-top       W-bot       T-bot Sh_y Sh_z         IHPROFIL       10 $0.600$ $0.015$ $0.300$ $0.030$ $0.300$ $0.030$ IHPROFIL       11 $0.640$ $0.013$ $0.300$ $0.026$ $0.300$ $0.026$ ***********************************                                                                                                    | PE       60 $2.722$ $0.040$ Geom ID       H       T-web       W-top       T-top       W-bot       T-bot Sh_y Sh_x         PROFIL       10 $0.600$ $0.015$ $0.300$ $0.030$ $0.300$ $0.030$ PROFIL       11 $0.640$ $0.013$ $0.300$ $0.026$ $0.300$ $0.026$ ********       Usfos       Material Data       ********         SOIEP $210315$ $2.100E+11$ $3.000E-01$ $3.150E+08$ $7.849E+03$ $0.000E+00$ SOIEP $210325$ $2.100E+11$ $3.000E-01$ $3.250E+08$ $7.849E+03$ $0.000E+00$ SOIEP $210325$ $2.100E+11$ $3.000E-01$ $3.350E+08$ $7.849E+03$ $0.000E+00$ SOIEP $210335$ $2.100E+11$ $3.000E-01$ $3.350E+08$ $7.849E+03$ $0.000E+00$ ********       Usfos       Load       Data       ******************         DELOAD       1       1 $0$ $0$ $-1.0E6$ $0$ $0$ $0$ 'AMLOAD       1       12 $0.00000E+00$ $0.000000E+00$                                                                                                    | PIPE                | 24          | 1.590 0.0       | 90                  |                |                     |
| $ \begin{array}{cccccccccccccccccccccccccccccccccccc$                                                                                                    | $ \begin{array}{cccccccccccccccccccccccccccccccccccc$                                                                                                    | PIPE                | 60          | 2.722 0.0       | 040                 |                |                     |
| IHPROFIL       10       0.600       0.015       0.300       0.030       0.030       0.030       0.030       0.030       0.030       0.030       0.030       0.030       0.030       0.030       0.030       0.030       0.030       0.030       0.030       0.030       0.030       0.030       0.030       0.030       0.030       0.030       0.030       0.030       0.030       0.030       0.030       0.030       0.030       0.030       0.030       0.030       0.030       0.030       0.030       0.030       0.030       0.030       0.030       0.030       0.030       0.030       0.030       0.030       0.030       0.030       0.030       0.030       0.030       0.030       0.030       0.030       0.030       0.030       0.030       0.030       0.030       0.030       0.030       0.030       0.030       0.030       0.030       0.030       0.030       0.030       0.030       0.030       0.030       0.030       0.030       0.030       0.030       0.030       0.030       0.030       0.030       0.030       0.030       0.0000       0.0000       0.0000000       0.0000000       0.0000000       0.0000000       0.00000000       0.000000000       0.000000000       0.0000                                                                                                    | PROFIL       10       0.600       0.015       0.300       0.030       0.300       0.030         PROFIL       11       0.640       0.013       0.300       0.026       0.300       0.026         *********       Usfos       Material Data       *********         Mat       ID       E-mod       Poiss       Yield       Density       ThermX         SOIEP       210315       2.100E+11       3.000E-01       3.150E+08       7.849E+03       0.000E+00         SOIEP       210325       2.100E+11       3.000E-01       3.250E+08       7.849E+03       0.000E+00         SOIEP       210335       2.100E+11       3.000E-01       3.350E+08       7.849E+03       0.000E+00         SOIEP       210335       2.100E+11       3.000E-01       3.350E+08       7.849E+03       0.000E+00         SOIEP       210335       2.100E+11       3.000E-01       3.350E+08       7.849E+03       0.000E+00         *********       Usfos       Load       Data       *************************       DELOAD       1       1       0       0       0         'AMLOAD       1       1       0       0       0.00000E+00       0.00000E+00       -5.79178E+02                                                                                                    |                     | Geom ID     | H T-web M       | I-top T-top         | W-bot T-bo     | t Sh y Sh z         |
| IHPROFIL       11       0.640       0.013       0.300       0.026       0.300       0.026         ********       Usfos       Material Data       ********         Mat       ID       E-mod       Poiss       Yield       Density       ThermX         MISOIEP       210315       2.100E+11       3.000E-01       3.150E+08       7.849E+03       0.000E+00         MISOIEP       210325       2.100E+11       3.000E-01       3.250E+08       7.849E+03       0.000E+00         MISOIEP       210335       2.100E+11       3.000E-01       3.350E+08       7.849E+03       0.000E+00         MISOIEP       210335       2.100E+11       3.000E-01       3.350E+08       7.849E+03       0.000E+00         MISOIEP       210335       2.100E+11       3.000E-01       3.350E+08       7.849E+03       0.000E+00         ********       Usfos       Load       Data       *********       VodeLoAD       1       1       0       0       -         VODELOAD       1       1       0       0       -1.0E6       0       0       0         BEAMLOAD       1       12       0.0000E+00       0.00000E+00       -5.79230E+02       0.00000E+00       -5.79230E+02<                                                                                                    | PROFIL       11       0.640       0.013       0.300       0.026       0.300       0.026         *********       Usfos       Material Data       *********         Mat       ID       E-mod       Poiss       Yield       Density       ThermX         SOIEP       210315       2.100E+11       3.000E-01       3.150E+08       7.849E+03       0.000E+00         SOIEP       210325       2.100E+11       3.000E-01       3.250E+08       7.849E+03       0.000E+00         SOIEP       210335       2.100E+11       3.000E-01       3.350E+08       7.849E+03       0.000E+00         SOIEP       210335       2.100E+11       3.000E-01       3.350E+08       7.849E+03       0.000E+00         SOIEP       210335       2.100E+11       3.000E-01       3.350E+08       7.849E+03       0.000E+00         ********       Usfos       Load       Data       ********************       Usfos       Load       Data       ************************************                                                                                                    | IHPROFIL            | 10 0.       | 600 0.015 (     | 0.300 0.030         | 0.300 0.03     | 0                   |
| ********       Usfos Material Data *******         MISOIEP       Mat ID       E-mod       Poiss       Yield       Density       ThermX         MISOIEP       210315       2.100E+11       3.000E-01       3.150E+08       7.849E+03       0.000E+00         MISOIEP       210325       2.100E+11       3.000E-01       3.250E+08       7.849E+03       0.000E+00         MISOIEP       210335       2.100E+11       3.000E-01       3.350E+08       7.849E+03       0.000E+00         ********       Usfos Load       Data ********       VodeLoad       Data ********       0       0       -0       0         NODELOAD       1       1       0       0       -1.0E6       0       0       0         SEAMLOAD       1       12       0.0000E+00       0.0000E+00       -5.79178E+02       0.00000E+00       -5.79230E+02         SEAMLOAD       1       14       0.0000E+00       0.0000E+00       -5.79230E+02       0.00000E+00       -3.75825E+02         Load Case       Ax       Ay       Az       Az       Az       Az       Az         SRAVITY       1       0       0       -9.81       -9.81       -3.75825E+02       -3.75825E+02 <td>********       Usfos       Material Data       ********         Mat       ID       E-mod       Poiss       Yield       Density       ThermX         SOIEP       210315       2.100E+11       3.000E-01       3.150E+08       7.849E+03       0.000E+00         SOIEP       210325       2.100E+11       3.000E-01       3.250E+08       7.849E+03       0.000E+00         SOIEP       210335       2.100E+11       3.000E-01       3.350E+08       7.849E+03       0.000E+00         SOIEP       210335       2.100E+11       3.000E-01       3.350E+08       7.849E+03       0.000E+00         SOIEP       210335       2.100E+11       3.000E-01       3.350E+08       7.849E+03       0.000E+00         SOIEP       210335       2.100E+11       3.000E-01       3.350E+08       7.849E+03       0.000E+00         ********       Usfos       Load       Data       ********       DELOAD       1       1       0       0       -         PELOAD       1       1       0       0       -1.0E6       0       0       0         YAMLOAD       1       12       0.0000E+00       0.00000E+00       -5.79178E+02       0.00000E+00       -5.79230E+02</td> <td>IHPROFIL</td> <td>11 0.</td> <td>640 0.013 0</td> <td>0.300 0.026</td> <td>0.300 0.02</td> <td>б</td> | ********       Usfos       Material Data       ********         Mat       ID       E-mod       Poiss       Yield       Density       ThermX         SOIEP       210315       2.100E+11       3.000E-01       3.150E+08       7.849E+03       0.000E+00         SOIEP       210325       2.100E+11       3.000E-01       3.250E+08       7.849E+03       0.000E+00         SOIEP       210335       2.100E+11       3.000E-01       3.350E+08       7.849E+03       0.000E+00         SOIEP       210335       2.100E+11       3.000E-01       3.350E+08       7.849E+03       0.000E+00         SOIEP       210335       2.100E+11       3.000E-01       3.350E+08       7.849E+03       0.000E+00         SOIEP       210335       2.100E+11       3.000E-01       3.350E+08       7.849E+03       0.000E+00         ********       Usfos       Load       Data       ********       DELOAD       1       1       0       0       -         PELOAD       1       1       0       0       -1.0E6       0       0       0         YAMLOAD       1       12       0.0000E+00       0.00000E+00       -5.79178E+02       0.00000E+00       -5.79230E+02                                                                                                    | IHPROFIL            | 11 0.       | 640 0.013 0     | 0.300 0.026         | 0.300 0.02     | б                   |
| Mat ID       E-mod       Poiss       Yield       Density       ThermX         MISOIEP       210315       2.100E+11       3.000E-01       3.150E+08       7.849E+03       0.000E+00         MISOIEP       210325       2.100E+11       3.000E-01       3.250E+08       7.849E+03       0.000E+00         MISOIEP       210335       2.100E+11       3.000E-01       3.350E+08       7.849E+03       0.000E+00         MISOIEP       210335       2.100E+11       3.000E-01       3.350E+08       7.849E+03       0.000E+00         MISOIEP       210335       2.100E+11       3.000E-01       3.350E+08       7.849E+03       0.000E+00         MISOIEP       210335       2.100E+11       3.000E-01       3.350E+08       7.849E+03       0.000E+00         MISOIEP       210335       2.100E+11       3.000E-01       3.350E+08       7.849E+03       0.000E+00         MISOIEP       Load Case       Node       ID       FX       FY       FZ       Mx       My       MZ         NODELOAD       1       1       0       0       -1.0E6       0       0       0         BEAMLOAD       1       12       0.00000E+00       0.000000E+00       -5.79230E+02       0.00                                                                                                    | Mat ID       E-mod       Poiss       Yield       Density       ThermX         SOIEP       210315       2.100E+11       3.000E-01       3.150E+08       7.849E+03       0.000E+00         SOIEP       210325       2.100E+11       3.000E-01       3.250E+08       7.849E+03       0.000E+00         SOIEP       210335       2.100E+11       3.000E-01       3.350E+08       7.849E+03       0.000E+00         SOIEP       210335       2.100E+11       3.000E-01       3.350E+08       7.849E+03       0.000E+00         SOIEP       210335       2.100E+11       3.000E-01       3.350E+08       7.849E+03       0.000E+00         *********       Usfos       Load       Data       ********************         Load Case       Node ID       Fx       Fy       Fz       Mx       My       Mz         DELOAD       1       1       0       0       -1.0E6       0       0         'AMLOAD       1       12       0.00000E+00       0.00000E+00       -5.79178E+02       0.00000E+00       -3.75825E+02         'AMLOAD       1       14       0.00000E+00       0.00000E+00       -3.75825E+02         Load Case       Ax       Ay       Az <td>******</td> <td>Hafoa Mator</td> <td>ial Data ******</td> <td>* * * *</td> <td></td> <td></td>                                                                                                    | ******              | Hafoa Mator | ial Data ****** | * * * *             |                |                     |
| Mat ID       E-mod       Poiss       Yield       Density       ThermX         MISOIEP       210315       2.100E+11       3.000E-01       3.150E+08       7.849E+03       0.000E+00         MISOIEP       210325       2.100E+11       3.000E-01       3.250E+08       7.849E+03       0.000E+00         MISOIEP       210335       2.100E+11       3.000E-01       3.350E+08       7.849E+03       0.000E+00         MISOIEP       210335       2.100E+11       3.000E-01       3.350E+08       7.849E+03       0.000E+00         MISOIEP       210335       2.100E+11       3.000E-01       3.350E+08       7.849E+03       0.000E+00         MISOIEP       210335       2.100E+11       3.000E-01       3.350E+08       7.849E+03       0.000E+00         MISOIEP       Load Case       Node ID       Fx       Fy       Fz       Mx       My       Mz         NODELOAD       1       1       0       0       -1.0E6       0       0       0         BEAMLOAD       1       12       0.00000E+00       0.00000E+00       -5.79178E+02       0.00000E+00       -3.75878E+02       0.00000E+00       0.00000E+00       -3.75825E+02         BEAMLOAD       1       1                                                                                                    | Mat ID       E-mod       Poiss       Yield       Density       ThermX         SOIEP       210315       2.100E+11       3.000E-01       3.150E+08       7.849E+03       0.000E+00         SOIEP       210325       2.100E+11       3.000E-01       3.250E+08       7.849E+03       0.000E+00         SOIEP       210335       2.100E+11       3.000E-01       3.350E+08       7.849E+03       0.000E+00         SOIEP       210335       2.100E+11       3.000E-01       3.350E+08       7.849E+03       0.000E+00         SOIEP       210335       2.100E+11       3.000E-01       3.350E+08       7.849E+03       0.000E+00         SOIEP       210335       2.100E+11       3.000E-01       3.350E+08       7.849E+03       0.000E+00         SOIED       Load Case       Node ID       Fx       Fy       Fz       Mx       My       Mz         DELOAD       1       1       0       0       -1.0E6       0       0       0         'AMLOAD       1       12       0.00000E+00       0.00000E+00       -5.79178E+02       0.00000E+00       -3.75878E+02         'AMLOAD       1       14       0.00000E+00       0.00000E+00       -3.75825E+02       0.00000E+00<                                                                                                    |                     | USIUS Malei | Ial Dala        |                     |                |                     |
| MISOIEP       210315       2.100E+11       3.000E-01       3.150E+08       7.849E+03       0.000E+00         MISOIEP       210325       2.100E+11       3.000E-01       3.250E+08       7.849E+03       0.000E+00         MISOIEP       210335       2.100E+11       3.000E-01       3.250E+08       7.849E+03       0.000E+00         MISOIEP       210335       2.100E+11       3.000E-01       3.350E+08       7.849E+03       0.000E+00         MISOIEP       210335       2.100E+11       3.000E-01       3.350E+08       7.849E+03       0.000E+00         MISOIEP       210335       2.100E+11       3.000E-01       3.350E+08       7.849E+03       0.000E+00         ********       Usfos       Load       Data       ********       Load Case       Node ID       Fx       Fy       Fz       Mx       My       Mz         NODELOAD       1       1       0       0       -1.0E6       0       0       0         BEAMLOAD       1       12       0.00000E+00       0.00000E+00       -5.79178E+02       0.00000E+02       -3.75878E+02       0.00000E+02       -3.75825E+02       0.00000E+00       -3.75825E+02         BEAMLOAD       1       0       0       -9.81                                                                                                    | SOIEP       210315       2.100E+11       3.000E-01       3.150E+08       7.849E+03       0.000E+00         SOIEP       210325       2.100E+11       3.000E-01       3.250E+08       7.849E+03       0.000E+00         SOIEP       210335       2.100E+11       3.000E-01       3.350E+08       7.849E+03       0.000E+00         SOIEP       210335       2.100E+11       3.000E-01       3.350E+08       7.849E+03       0.000E+00         *********       Usfos       Load       Data       *********       1       0.00E+00       0.000E+00         *********       Usfos       Load       Data       **********       Load Case       Node       ID       Fx       Fy       Fz       Mx       My       Mz         DELOAD       1       1       0       0       -1.0E6       0       0       0         'AMLOAD       1       12       0.0000E+00       0.00000E+00       -5.79178E+02       0.00000E+02       -3.75878E+02         'AMLOAD       1       14       0.00000E+00       0.00000E+00       -3.75825E+02         Load Case       Ax       Ay       Az         AVITY       1       0       0       -9.81                                                                                                    |                     | Mat ID      | E-mod Pois      | ss Yield            | Density        | ThermX              |
| MISOIEP       210325       2.100E+11       3.000E-01       3.250E+08       7.849E+03       0.000E+00         MISOIEP       210335       2.100E+11       3.000E-01       3.350E+08       7.849E+03       0.000E+00         ********       Usfos       Load       Data       ********         NODELOAD       1       1       0       0       -1.0E6       0       0         Load Case       Elem ID       L O A D       I N T E N S I T Y       SEAMLOAD       1       12       0.0000E+00       0.0000E+00       -5.79178E+02       0.0000E+02       -3.75878E+02       0.0000E+02       0.0000E+00       -5.79230E+02       0.00000E+02       -3.75825E+02         Load Case       Ax       Ay       Az       Az       Az       Az         SRAVITY       1       0       0       -9.81                                                                                                    | SOIEP       210325       2.100E+11       3.000E-01       3.250E+08       7.849E+03       0.000E+00         SOIEP       210335       2.100E+11       3.000E-01       3.350E+08       7.849E+03       0.000E+00         *********       Usfos       Load       Data       *********         Load       Case       Node       ID       Fx       Fy       Fz       Mx       My       Mz         DELOAD       1       1       0       0       -1.0E6       0       0       0         'AMLOAD       1       12       0.0000E+00       0.0000E+00       -5.79178E+02       0.00000E+00       -3.75878E+02         'AMLOAD       1       14       0.0000E+00       0.0000E+00       -5.79230E+02         Load       Case       Ax       Ay       Az         AVITY       1       0       0       -9.81                                                                                                    | MISOIEP             | 210315 2.1  | 00E+11 3.000E-  | -01 3.150E+08       | 7.849E+03      | 0.000E+00           |
| MISOIEP       210335       2.100E+11       3.000E-01       3.350E+08       7.849E+03       0.000E+00         ********       Usfos       Load       Data       ********         NODELOAD       Load       Case       Node ID       Fx       Fy       Fz       Mx       My       Mz         NODELOAD       1       1       0       0       -1.0E6       0       0         Load       Case       Elem ID       L       O A D       I N T E N S I T Y         BEAMLOAD       1       12       0.00000E+00       0.00000E+00       -5.79178E+02         BEAMLOAD       1       14       0.00000E+00       0.00000E+00       -5.79230E+02         Load       Case       Ax       Ay       Az         FRAVITY       1       0       0       -9.81                                                                                                    | SOIEP       210335       2.100E+11       3.000E-01       3.350E+08       7.849E+03       0.000E+00         ********       Usfos       Load       Data       *********         Load       Case       Node       ID       Fx       Fy       Fz       Mx       My       Mz         DELOAD       1       1       0       0       -1.0E6       0       0         Load       Case       Elem       ID       L O A D       I N T E N S I T Y         YAMLOAD       1       12       0.00000E+00       0.00000E+00       -5.79178E+02         YAMLOAD       1       14       0.00000E+00       0.00000E+00       -5.79230E+02         Load       Case       Ax       Ay       Az         AVITY       1       0       0       -9.81                                                                                                    | MISOIEP             | 210325 2.1  | 00E+11 3.000E-  | -01 3.250E+08       | 7.849E+03      | 0.000E+00           |
| ********       Usfos Load       Data *******         Load Case       Node ID       Fx       Fy       Fz       Mx       My       Mz         NODELOAD       1       1       0       0       -1.0E6       0       0       0         Load Case       Elem ID       L O A D       I N T E N S I T Y       1       0.00000E+00       -5.79178E+02       0.00000E+00       -3.75878E+02       0.00000E+00       -3.75878E+02       0.00000E+00       -5.79230E+02       0.00000E+00       -3.75825E+02         BEAMLOAD       1       14       0.00000E+00       0.00000E+00       -3.75825E+02       0.00000E+00       -3.75825E+02         Load Case       Ax       Ay       Az       Az       Az       Az         GRAVITY       1       0       0       -9.81       Az       Az                                                                                                    | *********       Usfos Load       Data ********         Load Case       Node ID       Fx       Fy       Fz       Mx       My       Mz         DELOAD       1       1       0       0       -1.0E6       0       0       0         Load Case       Elem ID       LOAD       INTENSITY         YAMLOAD       1       12       0.0000E+00       0.0000E+00       -5.79178E+02         YAMLOAD       1       14       0.0000E+00       0.0000E+00       -5.79230E+02         YAMLOAD       1       14       0.00000E+00       0.00000E+00       -3.75825E+02         Load Case       Ax       Ay       Az         AVITY       1       0       0       -9.81                                                                                                    | MISOIEP             | 210335 2.1  | 00E+11 3.000E-  | -01 3.350E+08       | 7.849E+03      | 0.000E+00           |
| Load Case       Node ID       Fx       Fy       Fz       Mx       My       Mz         NODELOAD       1       1       0       0       -1.0E6       0       0       0         Load Case       Elem ID       L       O A D       I N T E N S I T Y         BEAMLOAD       1       12       0.00000E+00       0.00000E+00       -5.79178E+02         BEAMLOAD       1       14       0.00000E+00       0.00000E+00       -5.79230E+02         BEAMLOAD       1       14       0.00000E+00       0.00000E+00       -3.75825E+02         Load Case       Ax       Ay       Az         JRAVITY       1       0       0       -9.81                                                                                                    | $ \begin{array}{cccccccccccccccccccccccccccccccccccc$                                                                                                    | ******              | Usfos Load  | Data ******     | * * * * *           |                |                     |
| Load Case       Node ID       Fx       Fy       Fz       Mx       My       Mz         NODELOAD       1       1       0       0       -1.0E6       0       0       0         Load Case       Elem ID       L O A D       I N T E N S I T Y         BEAMLOAD       1       12       0.00000E+00       0.00000E+00       -5.79178E+02         BEAMLOAD       1       14       0.00000E+00       0.00000E+00       -5.79230E+02         BEAMLOAD       1       14       0.00000E+00       0.00000E+00       -3.75825E+02         Load Case       Ax       Ay       Az         GRAVITY       1       0       0       -9.81                                                                                                    | Load Case Node ID Fx Fy Fz Mx My Mz<br>DELOAD 1 1 0 0 -1.0E6 0 0 0<br>Load Case Elem ID L O A D I N T E N S I T Y<br>'AMLOAD 1 12 0.00000E+00 0.00000E+00 -5.79178E+02<br>0.00000E+00 0.00000E+00 -3.75878E+02<br>'AMLOAD 1 14 0.00000E+00 0.00000E+00 -5.79230E+02<br>0.00000E+00 0.00000E+00 -3.75825E+02<br>Load Case Ax Ay Az<br>AVITY 1 0 0 -9.81                                                                                                    |                     |             |                 |                     |                |                     |
| NODELOAD       1       1       0       0       -1.0E6       0       0       0         Load Case       Elem ID       L O A D       I N T E N S I T Y       1       12       0.00000E+00       0.00000E+00       -5.79178E+02       0.00000E+00       0.00000E+00       -3.75878E+02         BEAMLOAD       1       14       0.00000E+00       0.00000E+00       -5.79230E+02       0.00000E+00       -3.75825E+02         Load Case       Ax       Ay       Az       Az       Az         FRAVITY       1       0       0       -9.81       -9.81                                                                                                    | DELOAD 1 1 0 0 -1.0E6 0 0 0<br>Load Case Elem ID L O A D I N T E N S I T Y<br>CAMLOAD 1 12 0.00000E+00 0.00000E+00 -5.79178E+02<br>0.00000E+00 0.00000E+00 -3.75878E+02<br>CAMLOAD 1 14 0.00000E+00 0.00000E+00 -5.79230E+02<br>0.00000E+00 0.00000E+00 -3.75825E+02<br>Load Case Ax Ay Az<br>AVITY 1 0 0 -9.81                                                                                                    |                     | Load Case N | ode ID Fx       | Fy Fz .             | Mx My Mz       |                     |
| Load Case Elem ID L O A D I N T E N S I T Y<br>BEAMLOAD 1 12 0.00000E+00 0.00000E+00 -5.79178E+02<br>0.00000E+00 0.00000E+00 -3.75878E+02<br>BEAMLOAD 1 14 0.00000E+00 0.00000E+00 -5.79230E+02<br>0.00000E+00 0.00000E+00 -3.75825E+02<br>Load Case Ax Ay Az<br>BRAVITY 1 0 0 -9.81                                                                                                    | Load Case Elem ID L O A D I N T E N S I T Y<br>AMLOAD 1 12 0.00000E+00 0.00000E+00 -5.79178E+02<br>0.00000E+00 0.00000E+00 -3.75878E+02<br>AMLOAD 1 14 0.00000E+00 0.00000E+00 -5.79230E+02<br>0.00000E+00 0.00000E+00 -3.75825E+02<br>Load Case Ax Ay Az<br>AVITY 1 0 0 -9.81                                                                                                    | NODELOAD            | 1           | 1 0             | 0 -1.0E6            | 0 0 0          |                     |
| Load Case Elem ID L O A D I N T E N S I T Y<br>BEAMLOAD 1 12 0.00000E+00 0.00000E+00 -5.79178E+02<br>0.00000E+00 0.00000E+00 -3.75878E+02<br>BEAMLOAD 1 14 0.00000E+00 0.00000E+00 -5.79230E+02<br>0.00000E+00 0.00000E+00 -3.75825E+02<br>Load Case Ax Ay Az<br>FRAVITY 1 0 0 -9.81                                                                                                    | Load Case Elem ID L O A D I N T E N S I T Y<br>CAMLOAD 1 12 0.00000E+00 0.00000E+00 -5.79178E+02<br>0.00000E+00 0.00000E+00 -3.75878E+02<br>CAMLOAD 1 14 0.00000E+00 0.00000E+00 -5.79230E+02<br>0.00000E+00 0.00000E+00 -3.75825E+02<br>Load Case Ax Ay Az<br>AVITY 1 0 0 -9.81                                                                                                    |                     |             |                 |                     |                |                     |
| BEAMLOAD       1       12       0.00000E+00       0.00000E+00       -5.79178E+02         BEAMLOAD       1       12       0.00000E+00       0.00000E+00       -3.75878E+02         BEAMLOAD       1       14       0.00000E+00       0.00000E+00       -5.79230E+02         BEAMLOAD       1       14       0.00000E+00       0.00000E+00       -3.75825E+02         Load Case       Ax       Ay       Az         GRAVITY       1       0       0       -9.81                                                                                                    | Load Case       Load Case       Ax       Ay       Az         AVITY       1       0       0       -9.81                                                                                                    |                     | Load Case F |                 |                     | FNSTTV         |                     |
| BEAMLOAD       1       12       0.00000E+00       0.00000E+00       -5.79178E+02         0.00000E+00       0.00000E+00       0.00000E+00       -3.75878E+02         BEAMLOAD       1       14       0.00000E+00       0.00000E+00       -5.79230E+02         0.00000E+00       0.00000E+00       0.00000E+00       -3.75825E+02         Load Case       Ax       Ay       Az         FRAVITY       1       0       0       -9.81                                                                                                    | AMLOAD       1       12       0.00000E+00       0.00000E+00       -5.79178E+02         O.00000E+00       0.00000E+00       -3.75878E+02         O.00000E+00       0.00000E+00       -5.79230E+02         O.00000E+00       0.00000E+00       -3.75825E+02         Load Case       Ax       Ay         AVITY       1       0       0                                                                                                    | DEAMLOAD            | LUAU LASE E |                 |                     |                | 700100              |
| BEAMLOAD       1       14       0.00000E+00       0.00000E+00       -5.79230E+02         0.00000E+00       0.00000E+00       -3.75825E+02         Load Case Ax Ay Az         3RAVITY       1       0       0       -9.81                                                                                                    | CAMLOAD       1       14       0.00000E+00       0.00000E+00       -5.79230E+02         Contract       0.00000E+00       0.00000E+00       -3.75825E+02         Load Case       Ax       Ay       Az         AVITY       1       0       0       -9.81                                                                                                    | BEAMLUAD            | Ţ           | 12 0.00000      |                     | 05,00 -5.791   | /0Ľ+U∠<br>70⊑+0⊃    |
| Load Case Ax Ay Az<br>3RAVITY 1 0 0 -9.81                                                                                                    | Load Case Ax Ay Az<br>AVITY 1 0 0 -9.81                                                                                                    | DEAMLOAD            | 7           | 14 0.00000      |                     | 05,00 -5.758   | / 0世+UZ<br>20戸 : 0つ |
| Load Case Ax Ay Az<br>3RAVITY 1 0 0 -9.81                                                                                                    | Load Case Ax Ay Az<br>AVITY 1 0 0 -9.81                                                                                                    | BEAMLUAD            | Ţ           | 14 0.00000      |                     | 05,792         | 305+0Z              |
| Load Case Ax Ay Az<br>JRAVITY 1 0 0 -9.81                                                                                                    | Load Case Ax Ay Az<br>AVITY 1 0 0 -9.81                                                                                                    |                     |             | 0.00000         | 0.0000              | 05+00 -3.758   | ∠3Ľ+UZ              |
| Load Case Ax Ay Az<br>GRAVITY 1 0 0 -9.81                                                                                                    | Load Case Ax Ay Az<br>AVITY 1 0 0 -9.81                                                                                                    |                     |             |                 |                     |                |                     |
| GRAVITY 1 0 0 -9.81                                                                                                    | AVITY 1 0 0 -9.81                                                                                                    |                     | Load Case A | x Ay Az         |                     |                |                     |
|                                                                                                    |                                                                                                    | GRAVITY             | 1 0         | 0 -9.81         |                     |                |                     |

 Table 2 Typical USFOS model input records

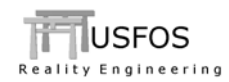

# 4.3 Converting one SACS files to USFOS file format

#### 4.3.1 Introduction

The SACS file could be translated to USFOS format in any of the three ways:

- □ Running StruMan (General file converter)
- □ Running SacRed (stand alone SACS translator)
- "Open Model File" from the USFOS GUI.

#### 4.3.2 Alternative 1: Using StruMan

Following has to be done:

- □ Copy (or rename) the SACS input to a file with extension .fem (f.ex *sacin.fem*)
- □ Create a new file (STRUMAN control file) which contains only one command, see Table 3.

Run STRUMAN either from the USFOS GUI or from a DOS-Command window. Specify "*STRUMAN*" (or the file name you have selected for the struman control commands), when asked for "Control file prefix" and give "*sacin*" for the "Structural File Prefix". Specify a suitable "Result File Prefix", (f ex *res*)

The converted file is stored in the file "*res\_ufo.fem*". If the conversion fails, the error messages are printed either on screen, on the file "*res.out*" or on "*fort.17*".

The control file for STRUMAN is specified below.

# Control file for StruMan
#
ufo ! Export Model To Usfos File Format
' ----- E O F -----

#### Table 3 Contents of struman contol file: struman.fem

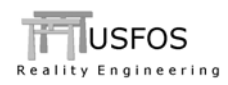

## 4.3.3 Alternative 2: Using SacRed

The SACS file may have any name, and type "*sacred*" from a DOS Command window to activate the program. (Could also be run from the USFOS GUI)

Specify the SACS input and select the different options (decoding loads, re-numbering, and output file name prefix). The converted data is stored in the file "*prefix\_ufo.fem*"

Table 4 describes typical echo from sacred when it is run from a command window (either DOS command prompt or a "UNIX" (cygwin) command window. In the example, SacRed is started on the file folder where the SACS file is located (using cd command to browse in the command window). SacRed asks for SACS file, decoding loads, (y or n), converting to internal (1, 2, 3, 4) numbers (y/n) and prefix for the converted model:

| .C:/tmpl sacred                                                                                                    | 1997-200  |         |     |    |  |
|----------------------------------------------------------------------------------------------------|-----------|---------|-----|----|--|
| 10 million words successfully allocat                                                                                                    | ed:       |         |     |    |  |
| SACRED<br>Version 2.2 / 17. June 2006<br>By Tore@Holmas.com<br>Usfos A/S                                                                                                    |           |         |     |    |  |
| Give SACS File Name :<br>404 lines with JOINT data read                                                                                                    | sacin     |         |     |    |  |
| 59 Member GRUP data read<br>33 Different Cross sect created<br>3 Different Materials created<br>2 Plate GRUP data read<br>2 Different Plates Thickness<br>9 Fytra Materials created |           |         |     |    |  |
| 61 Total GRUP data read<br>35 Total Geometries created<br>3 Total Materials created                                                                                                 |           |         |     |    |  |
| 675 lines with MEMBER data read<br>687 element generated<br>416 nodes generated<br>90 eccs generated<br>22 elem with hinge(s) detected                                              |           |         |     |    |  |
| 26 number of Plates decoded<br>713 element generated (total)<br>90 eccs generated (total)                                                                                           |           |         |     |    |  |
| Do you want to decode Loads ?                                                                                                    | у         |         |     |    |  |
| 1 Load_Case(s) Decoded                                                                                                    |           |         |     |    |  |
| Switch IDs to internal nos (1,2,3.) ?<br>Give UFO result file prefix :                                                                                                    | 'n<br>res |         |     |    |  |
| ====== SACS CONUERTI<br>Max used space: 864432<br>:C:/tmp]<br>:C:/tmp]                                                                                                    | 0 N       | C O M P | LET | ED |  |

 Table 4 Echo from command prompt.

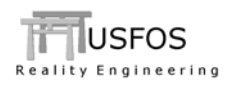

## 4.3.4 Alternative 3: "Open Model File" from USFOS GUI

Activate the GUI (double click or type "xact" from the Command window). Browse to the actual directory where the SACS input is located (File / Open USFOS Model File). Specify file name \*.\* to show all files in the dialogue box. Select actual SACS file (*sacinp.inplace*), and the following image appears:

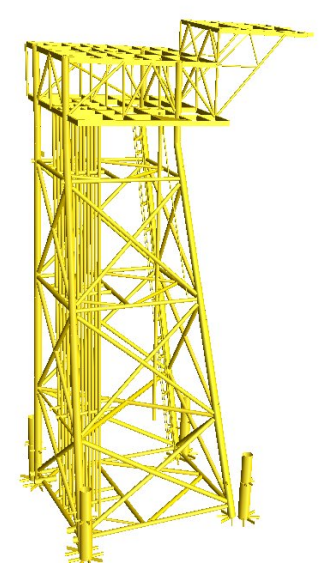

Figure 4-1 SACS model opened in Usfos GUI

For the further processing, see next section.

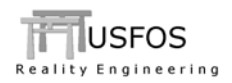

# 4.3.5 Analysis Setup using the USFOS GUI

Select "Analysis SetUp" and specify the minimum input. Specify the model file name and press apply, and the Analysis Control Appears, (see Figure 4-5)

| Topi op betup meet                                                                                                    |                                                                                                    |
|----------------------------------------------------------------------------------------------------|----------------------------------------------------------------------------------------------------|
| Static Cyclic Dynamic<br>To do:<br>Static analysis setup<br>Header and control node<br>- Give Heading (up to 3 lines)<br>- Specify Node/Dof to monitor<br>(type Node/D of to monitor<br>(type Node/D of to monitor<br>(type Node/D of to monitor)<br>Header<br>Usios Demo<br>-Control node<br>Node ID: 6077<br>DOF: 3 =<br>Save/load analysis | Analysis setup<br>Following to be done:<br>- Select LoadCase()), to be applied in correct sequence,<br>(repeat definition of LoadCase/Increment/MarLoad).<br>Load case ID: 1 1 · Beam Load<br>Load increment. 0.1<br>Max. load 1 Add to list<br>Load case Factor Max. load 1<br>0.1 1 |
| Save Load                                                                                                    |                                                                                                    |

Figure 4-2 Analysis SetUp

| T Info   |                                    |                     |                             | ×                                   |
|----------|------------------------------------|---------------------|-----------------------------|-------------------------------------|
| <b>i</b> | Current model file can't be used a | s input to an analy | sis. Would you like to writ | e the model to an USFOS Model File? |
|          |                                    | Yes                 | No                          |                                     |

Figure 4-3 "Create usfos model?"

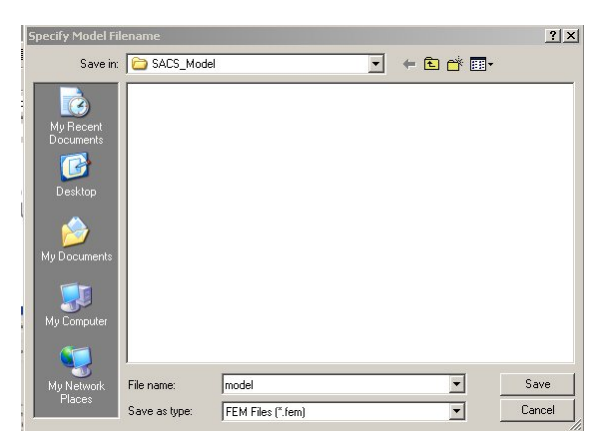

Figure 4-4 Specify model file name

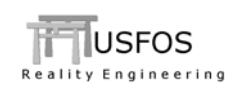

| Control: head fem                                                                                                    | 2 A                                    | Edit               |
|----------------------------------------------------------------------------------------------------|----------------------------------------|--------------------|
|                                                                                                    |                                        | Lak                |
| Nodel: ]3y_2\Jacket_1\make_model\SACS_Model\model.fe                                                                       | m ]                                    | Edit               |
| Optional):                                                                                                    |                                        | Edit               |
| Result                                                                                                    |                                        | Edit               |
| ditors                                                                                                    |                                        |                    |
| Control Model (Optional)                                                                                                   |                                        |                    |
|                                                                                                    | DD :                                   |                    |
| ,<br>' nLoads nPosStp MxPStp Mx<br>CUSFOS 20 100 1.0<br>' lCase Incr MaxLoad nSt<br>1 0 10 1 00 ?<br>Always on top Save As | PDis<br>1.0<br>ep Min<br>No O          | Stp<br>n1          |
| Always on top                                                                                                    | PDis<br>1.0<br>ep Min:<br>nn n<br>Save | Stp<br>n1<br>Close |

Figure 4-5 The initial Analysis Control

If the model is ready to use, just press "Run".

## 4.4 Foundation data

The foundation data are not translated from the sacs psi file (SacRed may handle some soil data). The typical data needed to provide:

- □ Extra nodes defining the pile tip
- Definition of the properties of the different soil layers
- □ Specifying piles from jacket towards the tip
- □ Pile diameter and thickness

## 4.5 Units

The translators will normally try to convert all data to pure SI units (N, m, kg), and it is recommended to use these pure SI units. In particular if foundation, hydrodynamics or dynamic analyses are performed.

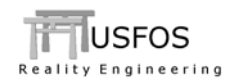

## 4.6 Hints when creating the SACS model from scratch

- □ Numbering (avoid using alphanumeric ID's etc)
- □ Loads
- **D** Boundary conditions
- □ Special data

# 4.7 Troubleshooting

- □ Unknown sections
- Check .out file or fort.17 for messages
- Boundary conditions
- □ Not 100% translation of all elements
- □ Unrealistic element properties (extreme slender etc)

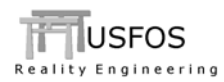

# 5 STAAD structural files

### 5.1 Introduction

STAAD is a widely used code, and structural models often exist in this format. STAAD is using same basic data as USFOS, and all relevant structural data could be derived from a STAAD text file, (with extension .std).

Below, the conversion process is described step by step.

### 5.2 Staad File Format basic commands

The STAAD input syntax is easy to read (by humans) and some basic commands are listed:

| UNIT               | : | Defines Units                                  |
|--------------------|---|------------------------------------------------|
| JOINT              | : | Defines nodal numbers and coordinates (x,y,z)  |
| MEMBER INCIDENCES  | : | Defines beam element connectivity              |
| ELEMENT INCIDENCES | : | Defines plate element connectivity             |
| MEMBER PROPERTY    | : | Defines cross sections + assigning to elements |
|                    |   |                                                |

Table 5 and Table 6 give examples of typical STAAD input records, which are decoded by Usfos.

The STAAD input records are translated to the corresponding USFOS record during the automatic conversion, and written to a new file. All node and element numbers are kept. Load cases and load labels are translated and are available during the SetUp.

By default, the Y-axis is the vertical axis in STAAD. During the conversion, it is possible to rotate the structure to get the Z axis upwards. (Automatically in XACT, optional in stadred).

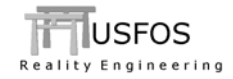

UNIT METER KN JOINT COORDINATES 500 175.77 28.35 -1.68; 501 175.77 28.35 -18.4; 504 175.77 29.05 -1.68; 506 175.77 29.05 -18.4; 508 175.77 28.025 -18.4; 509 175.77 28.1 -18.4; 510 175.77 28.25 -18.4; 511 184.63 28.4 -18.4; 512 184.63 28.5 -18.4; MEMBER INCIDENCES NBHOBER INCLEMENT INCLEMENT IN INCLEMENT INCLEMENT INCLINE INCLEMENT INCLEMENT INCLEMENT INCLEMENT INCLEMENT IN ELEMENT INCIDENCES SHELL 1500 1003 1004 1035 1006; 1501 1004 1005 1007 1035; 1502 1005 1025 1026 1014; 1503 1014 1026 1027 1007; 1504 1008 1037 1004 1003; 1505 1037 1009 1005 1004; SUPPORTS 8736 8755 PINNED DEFINE MATERIAL START ISOTROPIC STEEL E 2.05e+008 POISSON 0.3 DENSITY 77 ALPHA 1.2e-005 DAMP 0.03 END DEFINE MATERIAL \*SECTION LIBRARY START USER TABLE TABLE 1 UNIT MMS KN WIDE FLANGE PG1\_1500X427 54360 1500 19 450 30 1.932E+010 4.564E+008 1.139E+007 27360 27000 PG2\_1350X330 TABLE 2 UNIT MMS KNS PIPE PIP457.2X19 457.2 419.2 26156 26156 PIP400X20 400 360 23876 23876 END UNITS METER KN MEMBER PROPERTY BRITISH 1003 1007 1034 1042 1048 1052 TO 1057 1065 1527 TO 1529 -1530 TABLE ST TUBE TH 0.02 WT 0.3 DT 0.9 1591 TO 1623 TABLE ST TUB25025010.0 MEMBER PROPERTY EUROPEAN 1019 TO 1027 1030 1049 1058 TO 1062 1066 TO 1070 1580 TABLE ST IPE450 1031 1032 1035 TO 1040 1043 TO 1045 1047 1063 1072 TO 1074 1576 -1577 TABLE ST IPE600 1581 TO 1584 1587 TO 1590 TABLE ST HE300B \* MEMBERS FROM USER TABLES 1000 TO 1002 1005 1006 1009 TO 1018 1028 1029 1033 1041 1046 1050 1051 1064 -1071 1575 1578 1579 UPTABLE 1 PG4\_900X175 9 TO 12 17 18 UPTABLE 2 PIP406X25.4 13 15 1561 1563 UPTABLE 1 C12\_950X607 32 47 UPTABLE 1 C11\_950X626 31 46 UPTABLE 1 C10\_950X666 30 45 UPTABLE 1 C9\_950X705 \*DEFINE CONSTANTS UNIT MMS KN CONSTANTS MATERIAL STEEL ALL \*DECK PLATES ELEMENT PROPERTY 1500 TO 1526 1585 1586 THICKNESS 10 \*\*\*

Table 5 Typical STAAD input records

Reality Engineering

Table 6 Typical STAAD input records, cont ...

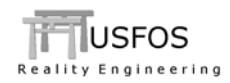

# 5.3 Converting one STAAD files to USFOS file format

#### 5.3.1 Introduction

The STAAD file could be translated to USFOS format in any of the three ways:

- □ Running StruMan (General file converter)
- □ Running StadRed (stand alone STAAD translator)
- "Open Model File" from the USFOS GUI.
- 5.3.2 Alternative 1: Using StruMan

Following has to be done:

- □ Copy (or rename) the STAAD input to a file with extension .fem (f.ex *staad.fem*)
- □ Create a new file, (STRUMAN control file), which contains only one command, see Table 7.

Run STRUMAN either from the USFOS GUI or from a DOS-Command window. Specify "*STRUMAN*" (or the file name you have selected for the struman control commands), when asked for "Control file prefix" and give "*staad*" for the "Structural File Prefix". Specify a suitable "Result File Prefix", (f ex *res*)

The converted file is stored in the file "*res\_ufo.fem*". If the conversion fails, the error messages are printed either on screen, on the file "*res.out*" or on "*fort.17*".

The control file for STRUMAN is specified below.

#### Table 7 Contents of struman contol file: struman.fem

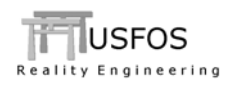

### 5.3.3 Alternative 2: Using StadRed

The STAAD file may have any name, and type "*stadred*" from a DOS Command window to activate the program. (Could also be run from the USFOS GUI)

Specify the STAAD input and select the different options (decoding loads, re-numbering, and output file name prefix). The converted data is stored in the file "*prefix\_ufo.fem*"

Table 4 describes typical echo from StadRed when it is run from a command window (either DOS command prompt or a "UNIX" (cygwin) command window. In the example, StadRed is started on the file folder where the STAAD file is located (using *cd* command to browse in the command window). StadRed asks for STAAD file, decoding loads, (y or n), to swap Y-Z axis (Z-becomes the vertical axis), and prefix for the converted model:

| S T A D R E D                                                                 |
|-------------------------------------------------------------------------------|
| Version 1.6 / 15 Dec 2004                                                     |
| Supported By                                                                  |
| Tore@Holmas.com                                                               |
|                                                                               |
| Give STAAD File Name : demo.std                                               |
| 55 *JOINT COORDINATES* lines read.<br>Total 164 Nodes Generated.              |
| 57 lines with boundary data read                                              |
| 51 *MEMBER INCIDENCES* lines read.<br>208 Beam Elements.<br>29 Plate Elements |
| Total 237 Elements Detected.                                                  |
| Do you want to decode Loads $\qquad ? \ y$                                    |
| Do you want to Swap Y-and Z axes ? $oldsymbol{y}$                             |
| Give UFO result file prefix : model                                           |

Table 8 Echo from command prompt.

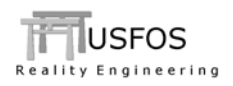

5.3.4 Alternative 3: "Open Model File" from USFOS GUI

Activate the GUI (double click or type "xact" from the Command window). Browse to the actual directory where the STAAD input is located (File / Open USFOS Model File). Files with extension .std and .fem are shown in the dialogue box. Select actual STAAD file (*staad.std*), and the following image appears:

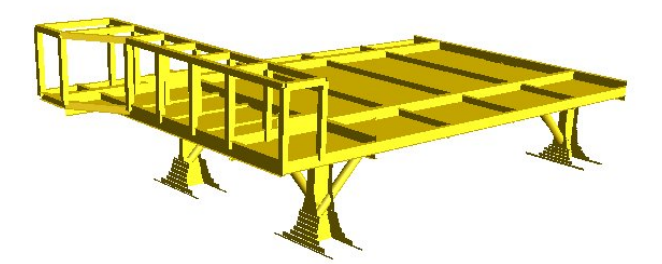

Figure 5-1 STAAD model opened in Usfos GUI

For the further processing, see next section.

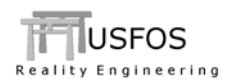

# 5.3.5 Analysis Setup using the USFOS GUI

Select "Analysis SetUp" and specify the minimum input. Specify the model file name and press apply, and the Analysis Control Appears, (see Figure 5-2).

| USF05 Setup Sheet                                                                                                    |                                                                                                    |
|----------------------------------------------------------------------------------------------------|----------------------------------------------------------------------------------------------------|
| Static   Cyclic   Dynamic  <br>To do :<br>Gr Static analysis setup                                                                                                    | Analysis setup                                                                                                    |
| Header and control node     Give Heading (up to 3 lines)     Specily Node (D or Point on model).     Header     Control node     Node ID:     DOF:     1 ▼      Save/load analysis     Save     Load | Load case ID:<br>1 - STRUCTURE SELFWEIGHT<br>2 - PIPE RACK MEMBER SELFWEIGHT<br>3 - MPTY EQUIPMENT WEIGHT LEVEL 0 (FORCE DUE TO GRAVITY)<br>4 - MPTY EQUIPMENT WEIGHT UPPER LEVELS<br>Load case Factor M 5 - EMPTY PENDEWT WEIGHT UPPER LEVELS<br>5 - EMPTY PENDEWEIGHT UPPER LEVELS<br>6 - EMPTY PENDEWEIGHT UPPER LEVELS<br>8 - EMPTY PENDEWEIGHT UPPER LEVELS<br>9 - EMPTY PENDEWEIGHT UPPER LEVELS<br>9 - EMPTY SAFETY/FIRE/ELEC WEIGHT LEVEL 0 (FORCE DUE TO GRAVITY)<br>10 - EMPTY SAFETY/FIRE/ELEC WEIGHT UPPER LEVEL (FORCE DUE TO GRAVITY)<br>10 - EMPTY SAFETY/FIRE/ELEC WEIGHT UPPER LEVEL (FORCE DUE TO GRAVITY)<br>10 - EMPTY SAFETY/FIRE/ELEC WEIGHT UPPER LEVEL (FORCE DUE TO GRAVITY) |
| Cancel                                                                                                    | Close Apply                                                                                                    |

Figure 5-2 Analysis SetUp. Load Labels from Abaqus is available.

| T Info | <u>×</u>                                                                                                    | 1 |
|--------|----------------------------------------------------------------------------------------------------|---|
| ٩      | Current model file can't be used as input to an analysis. Would you like to write the model to an USFOS Model File? |   |
|        | Yes No                                                                                                    |   |

Figure 5-3 "Create usfos model?"

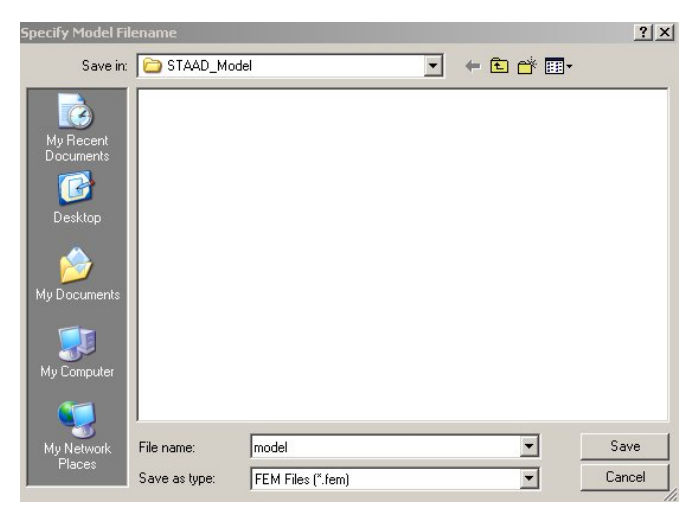

Figure 5-4 Specify model file name

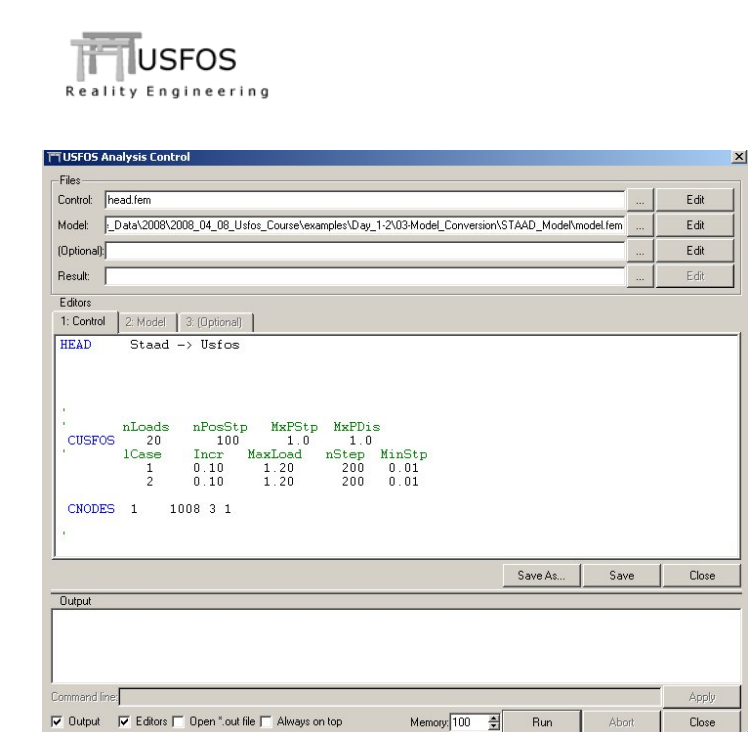

### Figure 5-5 The initial Analysis Control

If the model is ready to use, just press "Run".

## 5.4 Units

The translators will normally try to convert all data to pure SI units (N, m, kg), and it is recommended to use these pure SI units. In particular if foundation, hydrodynamics or dynamic analyses are performed.

### 5.5 Hints when creating the STAAD model from scratch

- □ Numbering (avoid using alphanumeric ID's etc)
- Use European or British Profiles. Avoid long names on User Table profiles.
- □ Skip dummy load definitions (just comment out using "\*")
- □ Boundary conditions. (PIN or FIX)

### 5.6 Troubleshooting

- □ Unknown sections
- Check .out file or fort.17 for messages
- Boundary conditions
- □ Not 100% translation of all elements
- □ Unrealistic element properties (extreme slender etc)

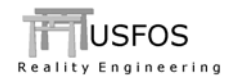

### 6 ABAQUS CAE structural files

### 6.1 Introduction

Two versions of abaqus input are decoded, (Pataba syntax and CAE). However, only a sub set of the possible abaqus options are read and interpreted. Table 9 describes the typical abaqus cae language.

```
*Heading
 Abaqus input deck of example frame
** Job name: Frame-model Model name: Model-1
*Preprint, echo=NO, model=NO, history=NO, contact=NO
* *
** PARTS
* *
*Part, name=Frame
*Node
     1, 7.5, 100.,
2, 7.5, 100.,
                                                  Ο.
                                                7.5
. . . . . . . . . . . . . .
                                         30.

        61,
        30.,
        66.6666641,

        62,
        30.,
        0.,

                                                 30.
*Element, type=S4
1, 4, 1, 2, 3
2, 3, 2, 5, 6
3, 6, 5, 7, 8
. . . . . . . . . . .
31, 2, 1, 49, 21
32, 38, 39, 50, 45
*Element, type=B31
33, 21, 45
34, 46, 22
. . . . . . . . . . . .
159, 29, 46
160, 26, 47
*Nset, nset=_PickedSet18, internal, generate
  1, 50, 1
*Elset, elset=_PickedSet18, internal, generate
  1, 32, 1
** Section: Platform
*Shell Section, elset=_PickedSet34, material=Steel
0.05, 5
** Region: (Brace:Picked), (Beam Orientation:Picked)
*Elset, elset=_I2, internal
 33, 34, 35, 36, 37, 38, 39, 40, 43, 44, 46, 48
** Section: Brace Profile: Brace
*Beam Section, elset=_I2, material=Steel, temperature=GRADIENTS, section=PIPE
0.3, 0.05
0.,0.,-1.
** Section: Beam-main Profile: Beam-main
*Beam Section, elset=_PickedSet37, material=Steel, temperature=GRADIENTS,
section=PIPE
1., 0.1
0.,0.,-1.
*Material, name=Steel
*Density
7850.,
*Elastic
 2.07e+11, 0.3
```

**Table 9 Typical ABAQUS CAS input records** 

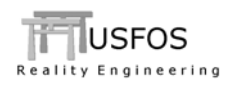

The conversion of Abaqus file is similar to the SACS conversion. StruMan will automatically detect the abaqus language and translate/export.

To open an abaqus model in XACT, specify \*.\* in the file menu (similar to SACS) and open.

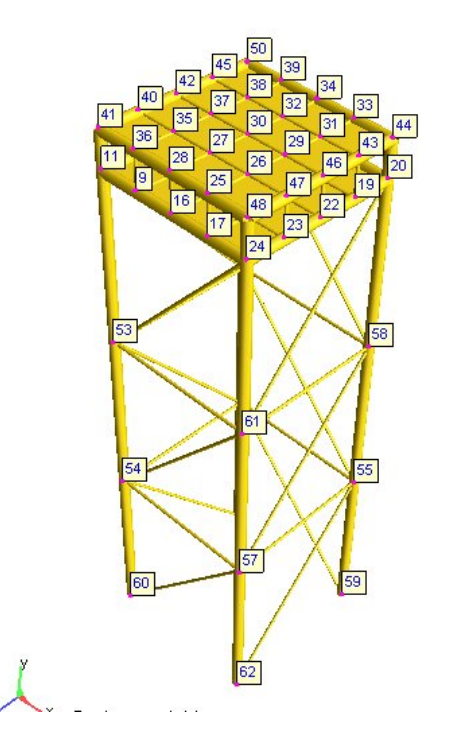

Figure 6-1 Abaqus CAE model imported to USFOS.